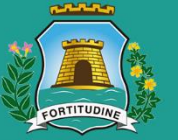

### Prefeitura de Fortaleza

Urbanismo e Meio Ambiente

# Manual de Acesso ao Fortaleza Online

- 1. CADASTRE-SE
- 2. RECUPERE SUA SENHA
- 3. ALTERE SEU LOGIN (E-MAIL OU SENHA)
- 4. ALTERE SEU E-MAIL (PARA USUÁRIOS QUE PERDERAM ACESSO AO E-MAIL CADASTRADO)
- 5. CADASTRE SUA EMPRESA NO MUNICÍPIO DE FORTALEZA

Fortaleza, 2020

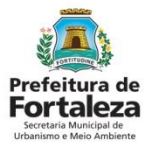

## Introdução

Este Manual se propõe a indicar os caminhos a serem percorridos para ter seu acesso sempre atualizado no Fortaleza Online. Estas instruções servirão para os casos em que o requerente necessite CRIAR LOGIN, RECUPERAR SENHA, ALTERAR LOGIN, ou INSERIR UM E-MAIL NOVO em seu cadastro no Fortaleza Online.

Primeiramente, é preciso apresentar a página do Fortaleza Online, que é um sistema de licenciamento municipal inédito, inovador e pioneiro em todo o Brasil que qualifica o ambiente de negócios, simplificando e desburocratizando os processos administrativos ao disponibilizá-los de forma on-line.

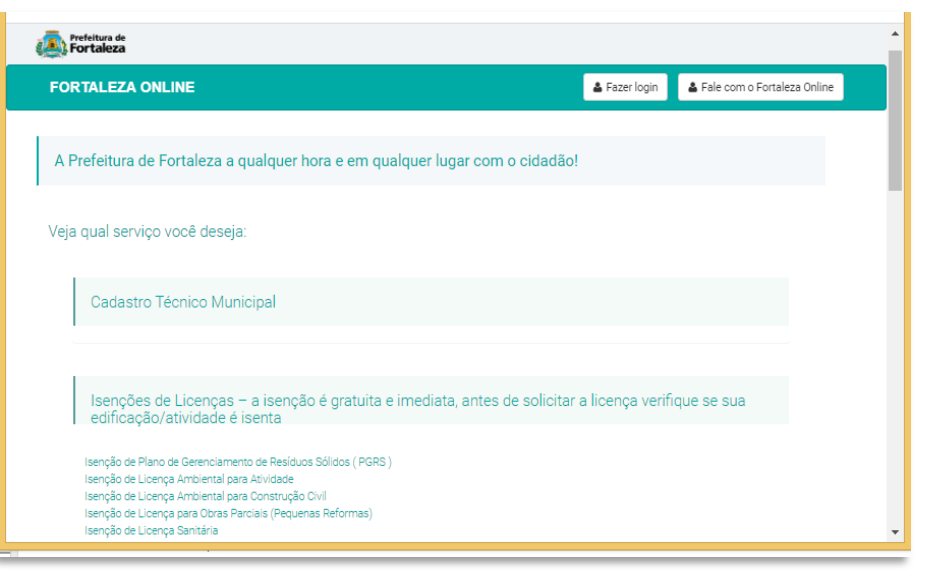

Página Inicial do Fortaleza Online

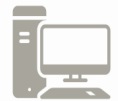

Link do Fortaleza Online

https://portal.seuma.fortaleza.ce.gov.br/fortalezaonline/portal/

# Índice

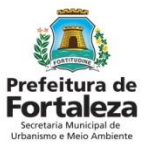

#### 1. CADASTRE-SE

- Não possui cadastro no Portal do Fortaleza Online?
  - Para se cadastrar siga os passos de cadastramento nas páginas 04 à 11;

#### 2. RECUPERE SUA SENHA

- Esqueceu sua senha de acesso?
  - ✓ Para recuperar sua senha, siga os passos de recuperação de senha nas páginas 12 à 19;

#### 3. ALTERE SEU LOGIN (E-MAIL OU SENHA)

- Deseja alterar seu login?
  - ✓ Para alterar os dados do seu login, siga os passos de alteração nas páginas 20 à 33;

### 4. ALTERE SEU E-MAIL (PARA USUÁRIOS QUE PERDERAM ACESSO AO E-MAIL CADASTRADO)

- Você perdeu o acesso ao e-mail cadastrado e deseja cadastrar novo e-mail?
  - ✓ Para cadastrar novo e-mail, siga os passos de alteração nas páginas 34 à 55.

### 5. CADASTRE SUA EMPRESA NO MUNICÍPIO DE FORTALEZA

- O Sistema não reconhece seu CNPJ?
  - ✓ Para cadastrar sua empresa no município de Fortaleza, siga os passos de alteração nas páginas 56 à 74.

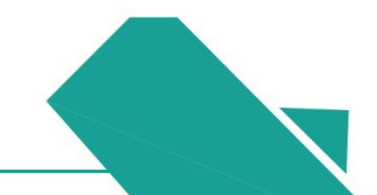

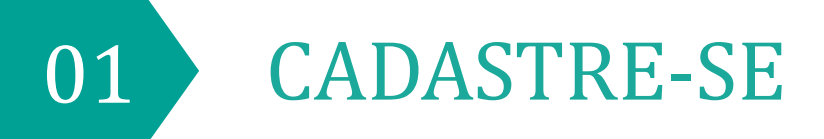

#### Prefeitura de Fortaleza Scretaria Municipal de Urbanismo e Meio Ambiente

### Cadastre-se

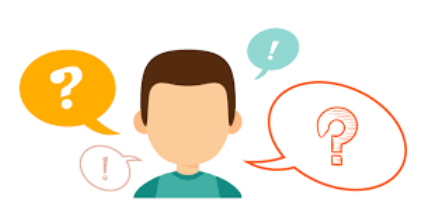

### NÃO TEM LOGIN? CADASTRE-SE!

A seguir indicaremos o passo a passo para você realizar um cadastro no Sistema Fortaleza Online.

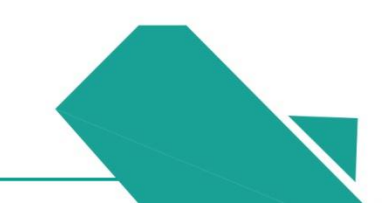

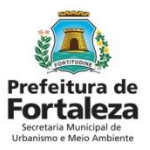

### PASSO 1

Acesse o portal do Fortaleza Online através do link: <u>http://portal.seuma.fortaleza.ce.gov.br/fortalezaonline/portal/</u> e depois clique em "**Fazer login**".

| Forteleura de Fortaleza                                                                                                    |               | Manual do Fortaleza Online   |
|----------------------------------------------------------------------------------------------------|---------------|------------------------------|
| FORTALEZA ONLINE                                                                                                    | 🛓 Fazer login | Legan Com o Fortaleza Online |
|                                                                                                    | 1             |                              |
| A Prefeitura de Fortaleza a qualquer hora e em qualquer lugar com o cidadão!                                                                                                    |               |                              |
| Veja qual serviço você deseja:                                                                                                    |               |                              |
| Cadastro Técnico Municipal                                                                                                    |               |                              |
|                                                                                                    |               |                              |
| Licenciamento Ambiental                                                                                                    |               |                              |
| Licença Ambiental Simplificada para Atividades<br>Licença Ambiental Simplificada para Construção<br>Licença para Instalação Urbanistico-Ambiental<br>Licença para Instalação Urbanistico-Ambiental (Compartilhamento)<br>Plano de Gerenciamento de Residuos<br>Termo de Conclusão de Obras |               |                              |

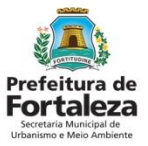

#### PASSO 2

Clique em "Não tem login? Cadastre-se"

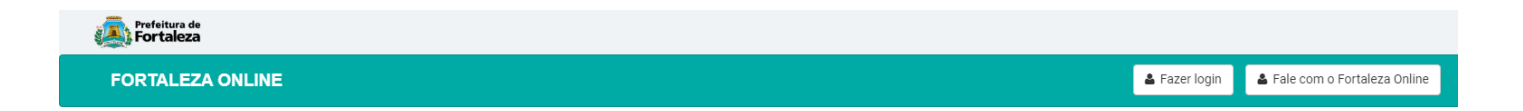

PORTAL DE SERVIÇOS - PREFEITURA DE FORTALEZA

| Login                             |   |
|-----------------------------------|---|
| CPF ou Email                      |   |
| Digite seu CPF ou Email           |   |
| Senha                             |   |
| Digite sua senha                  |   |
| Entrar                            |   |
| Esqueceu sua senha? Recupere aqui |   |
| Não tem login? Cadastre-se        | _ |
| Alteração de login                |   |

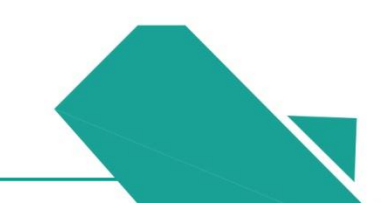

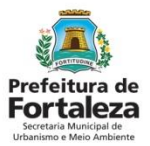

#### PASSO 3

O sistema exibirá a tela para cadastramento no passo "Dados Pessoais". Preencha todos os campos obrigatórios representados por um asterisco (\*) e clique em próximo.

| Fortaleza                                                             |                               |                                |                            |           |               |
|-----------------------------------------------------------------------|-------------------------------|--------------------------------|----------------------------|-----------|---------------|
| RTALEZA ONLINE                                                        |                               |                                |                            |           | <b>▲</b> F    |
|                                                                       |                               |                                |                            |           |               |
| Página Inicial / 🗅 Portal de Serviços                                 |                               |                                |                            |           |               |
| al de Serviços - Prefeitura d                                         | le Fortaleza                  |                                |                            |           |               |
| crataria Municipal de Urbar                                           | ismo a Maio Ambian            | to (SEUMA)                     |                            |           |               |
| m por competência geral planejar e co                                 | ontrolar o ambiente natural e | o ambiente construído do Munic | cipio de Fortaleza.        |           |               |
| mulário de Cadastro                                                   |                               |                                |                            |           |               |
|                                                                       |                               |                                |                            |           |               |
| Dados Pessoais                                                        | Confirmação                   |                                |                            |           |               |
|                                                                       | _                             |                                |                            |           |               |
| ados Pessoais                                                         |                               |                                |                            |           |               |
| CPF*                                                                  | Nor                           | ne*                            |                            |           |               |
|                                                                       |                               |                                |                            |           |               |
| Data de Nascimento*                                                   |                               |                                |                            |           |               |
| Email Principal*                                                      |                               |                                | Confirma Email Principal*  |           |               |
| Email Alternativo                                                     |                               |                                | Coofirma Email Alternativo |           |               |
|                                                                       |                               |                                |                            |           |               |
| Senha*                                                                |                               |                                | Repita sua Senha*          |           |               |
|                                                                       |                               |                                |                            |           |               |
| ndereço                                                               |                               |                                |                            |           |               |
| Endereço*                                                             |                               |                                |                            | Número*   |               |
| Complemento                                                           |                               |                                |                            | Bairro*   |               |
|                                                                       |                               |                                |                            |           |               |
| UF*                                                                   | ×                             | Cidade*                        | v                          | Pals*     |               |
| CEP*                                                                  |                               | Contato 1*                     |                            | Contato 2 |               |
|                                                                       |                               |                                |                            |           |               |
|                                                                       |                               |                                |                            |           |               |
| ERRO para o proprietário do<br>site:<br>domínio inválido para a chave | CAPTCHA                       |                                |                            |           | Próximo Passo |
| do site inve                                                          | dada - Terman                 |                                |                            |           |               |

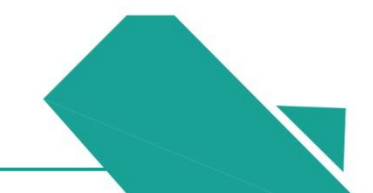

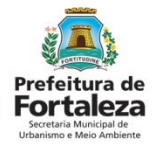

#### PASSO 4

Na etapa de confirmação, verifique se os dados informados estão corretos e clique no botão "Confirmar".

| 🐻 Fortaleza                                                                                                    |                            |                                  |
|----------------------------------------------------------------------------------------------------|----------------------------|----------------------------------|
| FORTALEZA ONLINE                                                                                                    |                            | A Fazer login                    |
| Página Inicial / La Portal de Serviços                                                                                                    |                            |                                  |
| Portal de Serviços - Prefeitura de Fortaleza                                                                                                    |                            |                                  |
| Secretaria Municipal de Urbanismo e Meio Ambiente (SEUMA)<br>Tem por competência gerai planégar e controlar o ambiente natural e o ambiente construido<br>Tem por competência gerai planégar e controlar o ambiente natural e o ambiente construido | do Município de Portaleza. |                                  |
| Formulario de Cadastro Dados Pessoais Contirmação Dados Pessoais Dados Pessoais                                                                                                    |                            | ATENCÃO                          |
|                                                                                                    |                            | / II Ling/ IO                    |
| Nome*                                                                                                    |                            | Caso deseje alterar algum dado   |
| CPF*                                                                                                    | Data de Nascimento*        |                                  |
| 330.611.223-20                                                                                                    | 24/09/1958                 | informado, basta clicar no botao |
| Email Principal*                                                                                                    | Confirma Email Principal*  | "Maltar" nava a sistema retornar |
| glorialima13@hotmail.com                                                                                                    | giorialima13@hotmail.com   | voltar para o sistema retornar   |
| Email Alternativo                                                                                                    | Confirma Email Alternativo | para tola do cadastro            |
|                                                                                                    |                            | para leia de cadastro.           |
| Endereço                                                                                                    |                            |                                  |
| Endereço*                                                                                                    | Número*                    |                                  |
| RUA AMANCIO VALENTE (LOT SITIO CARRAPICHO)                                                                                                    | 1555                       |                                  |
| Complemento                                                                                                    | Bairro*                    |                                  |
|                                                                                                    | CAMBEBA                    |                                  |
| UF* Cidade*                                                                                                    | País*                      |                                  |
| ES * ALEGRE                                                                                                    | * BRASIL *                 |                                  |
| CEP* Contato 1*                                                                                                    | Contato 2                  |                                  |
| 60822155 (85)99616-5050                                                                                                    | ¥                          |                                  |
| Vatar                                                                                                    | Contenur                   |                                  |

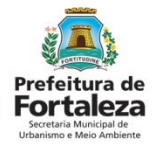

### PASSO 5

Na etapa de confirmação, verifique se os dados informados estão corretos e clique no botão "Confirmar".

| Portaleza                                                                                                    |                            |                                  |
|----------------------------------------------------------------------------------------------------|----------------------------|----------------------------------|
| FORTALEZA ONLINE                                                                                                    | 4                          | Fazer login                      |
| n Página Inicial / 🗅 Portal de Serviços                                                                                                    |                            |                                  |
| Portal de Serviços - Prefeitura de Fortaleza                                                                                                    |                            |                                  |
| Secretaria Municipal de Urbanismo e Meio Ambiente (SEUMA)<br>Ten por compretincia gens planejer e controlar o ambiente natural e o ambiente construido do | Aurilopio de Portaleza.    |                                  |
| Formulirio de Cadastro Dados Pessoais Dados Pessoais                                                                                                    |                            |                                  |
|                                                                                                    |                            | AILINÇAO                         |
| Nome*                                                                                                    |                            | Caso deseie alterar algum dado   |
| MARIA DA GLÔRIA LIMA MOTA                                                                                                    | Pate de Manimutat          | caso acocje alteral alguni adao  |
|                                                                                                    | Data de Nascimento"        | informado, basta clicar no botão |
| Email Principal*                                                                                                    | Confirma Email Principal*  |                                  |
| giorialima 13 @hotmail.com                                                                                                    | diorialima13@hotmail.com   | "Voltar" para o sistema retornar |
| Email Alternativo                                                                                                    | Confirma Email Alternativo |                                  |
|                                                                                                    |                            | para tela de cadastro.           |
| Endereço                                                                                                    |                            |                                  |
| Endereco*                                                                                                    | Número*                    |                                  |
| RUA AMANCIO VALENTE (LOT SITIO CARRAPICHO)                                                                                                    | 1555                       |                                  |
| Complemento                                                                                                    | Bairro*                    |                                  |
|                                                                                                    | CAMBEBA                    |                                  |
| UP* Cidade*                                                                                                    | País*                      |                                  |
| ES * ALEGRE                                                                                                    | * BRASIL *                 |                                  |
| CEP* Contato 1*                                                                                                    | Contato 2                  |                                  |
| 60822155 (85)98616-5050                                                                                                    |                            |                                  |
| Voter                                                                                                    | Contract                   |                                  |

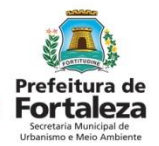

#### PASSO 6

O sistema exibe a mensagem (AVISO) de confirmação de cadastramento. Conforme orientado, verifique seu e-mail para confirmação de cadastro.

| Fortaleza                                                                                                    |                                                                                                    |
|----------------------------------------------------------------------------------------------------|----------------------------------------------------------------------------------------------------|
| FORTALEZA ONLINE                                                                                                    | Aviso                                                                                                    |
|                                                                                                    | Seu cadastro foi realizado com sucesso! Em breve você receberá um e-mail solicitando a<br>confirmação do seu cadastro. Verifique o seu e-mail tanto na caixa de entrada como na caixa de<br>spam." |
| 🏟 Página Inicial / 🗅 Portal de Serviços                                                                                              |                                                                                                    |
| Portal de Serviços - Prefeitura de Fortaleza                                                                                         | Sair                                                                                                    |
| Secretaria Municipal de Urbanismo e Meio Ambiente (SE<br>Tem por competência geral planejar e controlar o ambiente natural e o ambie | L<br>JMA)<br>nte construído do Município de Fortaleza.                                                                                                    |

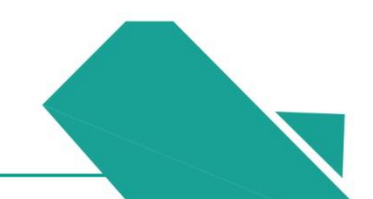

# 02 RECUPERE SUA SENHA

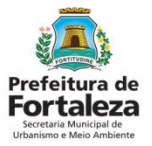

## Recupere sua senha

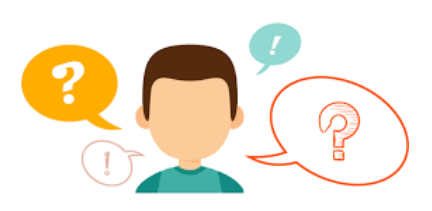

#### ESQUECEU SUA SENHA? RECUPERE!

A seguir indicaremos o passo a passo para você recuperar sua senha no Sistema Fortaleza Online.

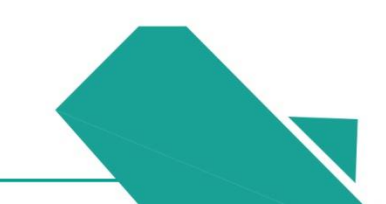

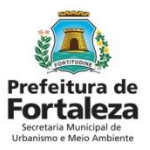

### PASSO 1

Acesse o portal do Fortaleza Online através do link: <u>http://portal.seuma.fortaleza.ce.gov.br/fortalezaonline/portal/</u> e depois clique em "**Fazer login**".

| Forteleura de Fortaleza                                                                                                    |               | Manual do Fortaleza Online   |
|----------------------------------------------------------------------------------------------------|---------------|------------------------------|
| FORTALEZA ONLINE                                                                                                    | 🛓 Fazer login | Legan Com o Fortaleza Online |
|                                                                                                    | 1             |                              |
| A Prefeitura de Fortaleza a qualquer hora e em qualquer lugar com o cidadão!                                                                                                    |               |                              |
| Veja qual serviço você deseja:                                                                                                    |               |                              |
| Cadastro Técnico Municipal                                                                                                    |               |                              |
|                                                                                                    |               |                              |
| Licenciamento Ambiental                                                                                                    |               |                              |
| Licença Ambiental Simplificada para Atividades<br>Licença Ambiental Simplificada para Construção<br>Licença para Instalação Urbanistico-Ambiental<br>Licença para Instalação Urbanistico-Ambiental (Compartilhamento)<br>Plano de Gerenciamento de Residuos<br>Termo de Conclusão de Obras |               |                              |

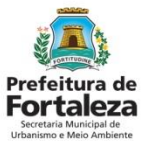

#### PASSO 2

Clique em "Esqueceu sua senha".

| A prefeitura de Fortaleza                        |                                             |
|--------------------------------------------------|---------------------------------------------|
| FORTALEZA ONLINE                                 | 🛎 Fazer login 🔹 Fale com o Fortaleza Online |
|                                                  |                                             |
| Página Inicial /                                 |                                             |
| PORTAL DE SERVIÇOS - PREFEITURA DE FORTALEZA     |                                             |
| Login                                            |                                             |
| CPF ou Email                                     |                                             |
| Digite seu CPF ou Email Senha                    |                                             |
| Digite sua senha                                 |                                             |
| Entrar                                           |                                             |
| Esqueceu sua senha<br>Não tem login? Cadastre-se |                                             |
| Alteração de login                               |                                             |
|                                                  |                                             |

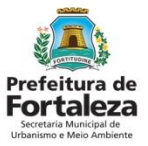

#### PASSO 3

Digite seu CPF e clique no botão "Enviar instruções".

| FORTAL EZA ONLINE Fazer login Fazer login </th <th></th> <th></th> <th></th> <th></th> |                                                                            |                                                                            |               |                               |
|----------------------------------------------------------------------------------------------------|----------------------------------------------------------------------------|----------------------------------------------------------------------------|---------------|-------------------------------|
| Página Inicial / D Portal de Serviços   Portal de Serviços - Prefeitura de Fortaleza   Portal de Serviços Tem por competência geral planejar e controlar o ambiente natural e o ambiente construído do Município de Fortaleza.   Recuperar Senha   Enviaremos um email com as instruções sobre como recuperar sua seria   CPF ou Email principal cadastrado   99399399-99                                                                                                    | FORTALEZA ONLINE                                                           |                                                                            | 🛔 Fazer login | 🛓 Fale com o Fortaleza Online |
| Pagina Inicial / Portal de Serviços   ortal de Serviços - Prefeitura de Fortaleza   Portal de Serviços Tem por competência geral planejar e controlar o ambiente natural e o ambiente construído do Municipio de Fortaleza.   Recuperar Senha   Enviaremos um email com as   instruções sobre como recuperar sua   gena   CPF ou Email principal cadastrado   99399399-99                                                                                                    |                                                                            |                                                                            |               |                               |
| Portal de Serviços - Prefeitura de Fortaleza  Portal de Serviços Tem por competência geral planejar e controlar o ambiente natural e o ambiente construido do Municipio de Fortaleza.  Recuperar Senha Enviaremos um email com as instruções sobre como recuperar sua senha OPF ou Email principal cadastrado 99399.999-99 Interturções                                                                                                    | Página Inicial /      Portal de Serviços                                   |                                                                            |               |                               |
| Portal de Serviços   Tem por competência geral planejar e controlar o ambiente natural e o ambiente construido do Municipio de Fortaleza.     Recuperar Senha   Enviaremos um email com as   instruções sobre como recuperar sua   senha   CPF ou Email principal cadastrado   993.993.993                                                                                                    | ortal de Serviços - Prefeitura de                                          | Fortaleza                                                                  |               |                               |
| Recuperar Senha<br>Enviaremos um email com as<br>instruções sobre como recuperar sua<br>senha<br>CPF ou Email principal cadastrado<br>999.999.99                                                                                                    | Portal de Serviços<br>Tem por competência geral planejar e cont            | rolar o ambiente natural e o ambiente construído do Município de Fortaleza |               |                               |
| Recuperar Senha Enviaremos um email com as instruções sobre como recuperar sua senha CPF ou Email principal cadastrado 999.999.999 Enviar Instruções                                                                                                    |                                                                            |                                                                            |               |                               |
| Enviaremos um email com as<br>instruções sobre como recuperar sua<br>senha<br>CPF ou Email principal cadastrado<br>999.999-99<br>Enviar Instruções                                                                                                    | Recuperar Senha                                                            |                                                                            |               |                               |
| CPF ou Email principal cadastrado<br>999.999.999<br>Enviar Instruções                                                                                                    | Enviaremos um email com as<br>instruções sobre como recuperar sua<br>senha |                                                                            |               |                               |
| 993.993.993                                                                                                    | CPF ou Email principal cadastrado                                          |                                                                            |               |                               |
| Enviar Instruções                                                                                                    | 999.999.999-99                                                             |                                                                            |               |                               |
|                                                                                                    | Enviar Instruções                                                          |                                                                            |               |                               |
|                                                                                                    |                                                                            |                                                                            |               |                               |

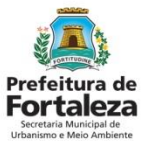

#### PASSO 4

Selecione o e-mail você quer para recuperar sua senha.

| Prefeitura de<br>Fortaleza                             | Atencão                                                          |                                               |
|--------------------------------------------------------|------------------------------------------------------------------|-----------------------------------------------|
| FORTALEZA ONLINE                                       | Atonçao:                                                         | La Fazer login La Fale com o Fortaleza Online |
|                                                        | Selecione qual email você quer para recuperar sua senha.         |                                               |
|                                                        | teste.ap****@sefin.fortaleza.ce.gov.br                           |                                               |
| Pagina Inicial / 🕒 Portal de Serviços                  |                                                                  |                                               |
| ortal de Serviços - Prefeitura de Fortalez             | a                                                                | _                                             |
|                                                        | S                                                                | air                                           |
| Portal de Serviços                                     | ente natural e o ambiente construido do Município de Fortaleza   |                                               |
| eren por competencia gerar pranejar e controlar o ambi | ente naturar e orambiente constituido do município de Portaleza. |                                               |
|                                                        |                                                                  |                                               |
|                                                        |                                                                  |                                               |
| Recuperar Senha                                        |                                                                  |                                               |
| Enviaremos um email com as                             |                                                                  |                                               |
| instruções sobre como recuperar sua<br>senha           |                                                                  |                                               |
| CPF ou Email principal cadastrado                      |                                                                  |                                               |
| 999.999.999-99                                         |                                                                  |                                               |
| Enviar Instruções                                      |                                                                  |                                               |
|                                                        |                                                                  |                                               |
|                                                        |                                                                  |                                               |
|                                                        |                                                                  |                                               |
|                                                        |                                                                  |                                               |

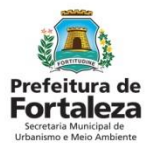

#### PASSO 5

Ao clicar no link, enviado para o e-mail selecionado, no passo anterior, o sistema exibe a tela para seguir as instruções, como demonstrado na figura abaixo. Depois clique em "Salvar nova Senha"

| Prefeitura de<br>Fortaleza                                                                                                    |               |                               |
|----------------------------------------------------------------------------------------------------|---------------|-------------------------------|
| FORTALEZA ONLINE                                                                                                    | 💄 Fazer login | 👗 Fale com o Fortaleza Online |
|                                                                                                    |               |                               |
| 8 Página Inicial / ⚠ Portal de Serviços                                                                                                    |               |                               |
| Portal de Serviços - Prefeitura de Fortaleza                                                                                               |               |                               |
| Portal de Serviços<br>Tem por competência geral planejar e controlar o ambiente natural e o ambiente construído do Municipio de Fortaleza. |               |                               |
|                                                                                                    |               |                               |
| Nova Senha                                                                                                    |               |                               |
| Nova Senha (Sua senha deve conter números, letras, pelo menos 1 caractere especial<br>e possuir um tamanho entre 8 e 10 caracteres)        |               |                               |
|                                                                                                    |               |                               |
| Forte                                                                                                    |               |                               |
| Repetir nova Senha                                                                                                    |               |                               |
|                                                                                                    |               |                               |
| Salvar nova Senha                                                                                                    |               |                               |
|                                                                                                    |               |                               |
|                                                                                                    |               |                               |

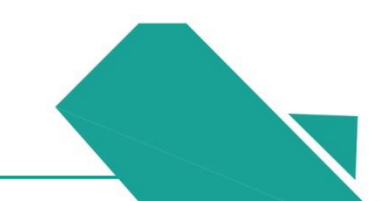

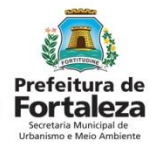

### PASSO 6

Após realizar este procedimento sua senha de acesso será alterada. Logo em seguida repita o passo número 1 para acesso ao sistema.

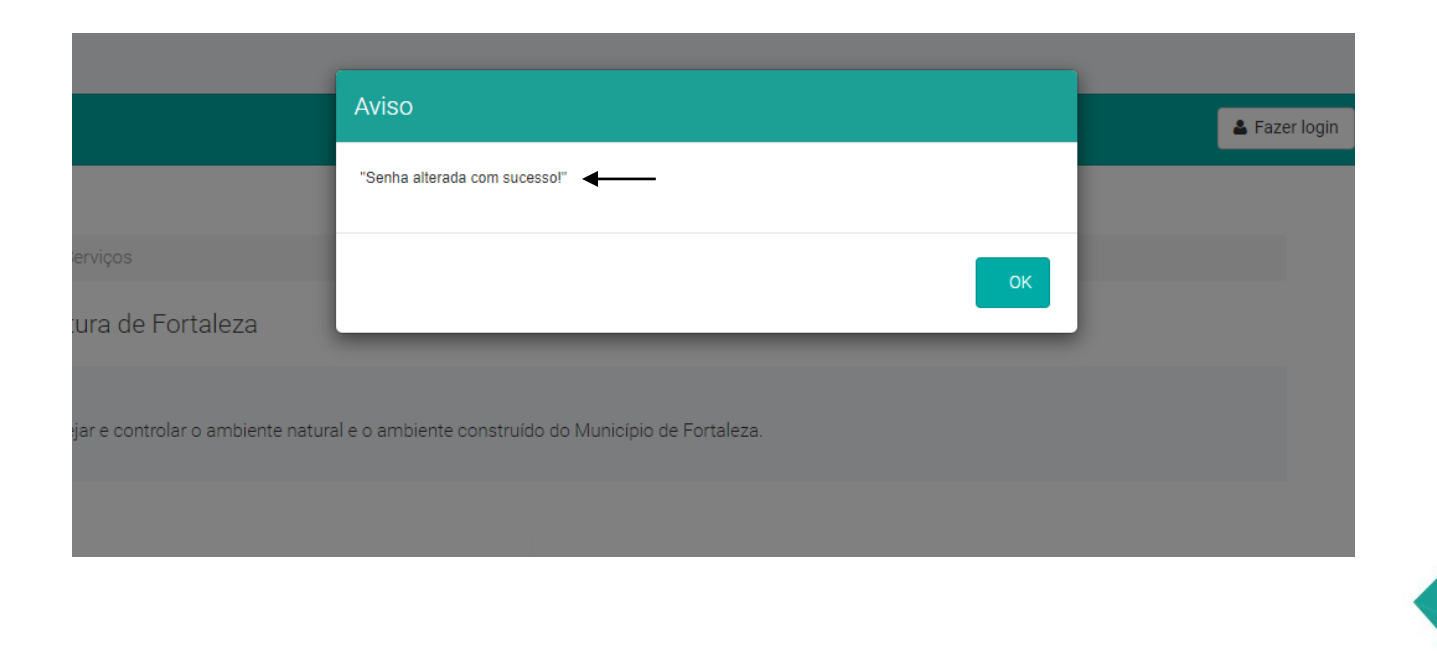

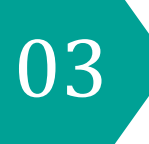

# ALTERE SEU LOGIN (E-MAIL OU SENHA)

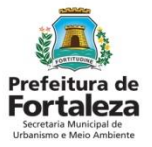

## Altere seu login

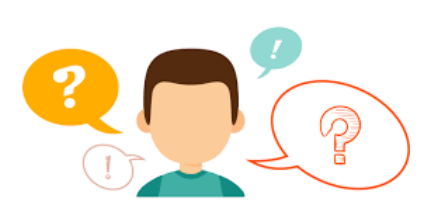

#### PRECISA ALTERAR SEU LOGIN?

A seguir indicaremos o passo a passo para você alterar o seu login no Sistema Fortaleza Online.

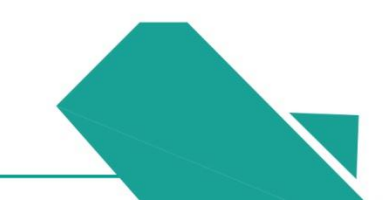

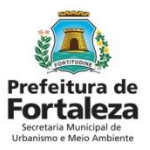

### PASSO 1

Acesse o portal do Fortaleza Online através do link: <u>http://portal.seuma.fortaleza.ce.gov.br/fortalezaonline/portal/</u> e depois clique em "**Fazer login**".

| Forteleura de Fortaleza                                                                                                    |               | Manual do Fortaleza Online   |
|----------------------------------------------------------------------------------------------------|---------------|------------------------------|
| FORTALEZA ONLINE                                                                                                    | 🛓 Fazer login | Legan Com o Fortaleza Online |
|                                                                                                    | 1             |                              |
| A Prefeitura de Fortaleza a qualquer hora e em qualquer lugar com o cidadão!                                                                                                    |               |                              |
| Veja qual serviço você deseja:                                                                                                    |               |                              |
| Cadastro Técnico Municipal                                                                                                    |               |                              |
|                                                                                                    |               |                              |
| Licenciamento Ambiental                                                                                                    |               |                              |
| Licença Ambiental Simplificada para Atividades<br>Licença Ambiental Simplificada para Construção<br>Licença para Instalação Urbanistico-Ambiental<br>Licença para Instalação Urbanistico-Ambiental (Compartilhamento)<br>Plano de Gerenciamento de Residuos<br>Termo de Conclusão de Obras |               |                              |

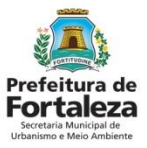

#### PASSO 2

Clique em "Alteração de login".

| Prefeitura de<br>Fortaleza                         |        | Manual do Fortaleza Online            |
|----------------------------------------------------|--------|---------------------------------------|
| FORTALEZA ONLINE                                   | 🛓 Faze | r login 🔹 Fale com o Fortaleza Online |
|                                                    |        |                                       |
| 8 Página Inicial / <sup>™</sup> Portal de Serviços |        |                                       |
| PORTAL DE SERVIÇOS - PREFEITURA DE FORTALEZA       |        |                                       |
|                                                    |        |                                       |
| Login                                              |        |                                       |
| CPF ou Email                                       |        |                                       |
| Digite seu CPF ou Email                            |        |                                       |
| Digite sua senha                                   |        |                                       |
| Entrar                                             |        |                                       |
|                                                    |        |                                       |
| Esqueceu sua senha                                 |        |                                       |
| Não tem login? Cadastre-se<br>Alteração de login   |        |                                       |
|                                                    |        |                                       |

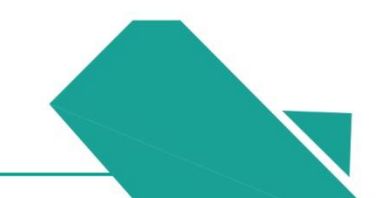

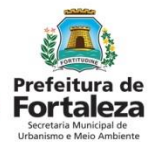

#### PASSO 3

Digite seu CPF e clique em "Pesquisar". Escolha a opção "ALTERAR E-MAIL DE ACESSO – USUÁRIO COM CONTA ATIVADA"

#### Portal de Serviços

Tem por competência geral planejar e controlar o ambiente natural e o ambiente construído do Município de Fortaleza.

#### Alteração de Cadastro

CPF Cadastrado:

043.887.193-66

Pesquisar

Ŧ

Selecione uma opção:

ENVIAR E-MAIL PARA ALTERAÇÃO DE SENHA DE ACESSO

ALTERAR E-MAIL DE ACESSO - USUÁRIO COM CONTA ATIVADA

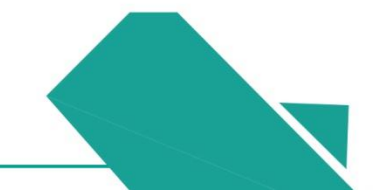

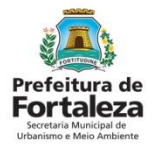

#### PASSO 4

Digite sua **Data de Nascimento** e depois clique em "Enviar código" para que o sistema faça envio do código para o e-mail cadastrado.

| lteração de Cadastro                                             |                                                                       |
|------------------------------------------------------------------|-----------------------------------------------------------------------|
| CPF Cadastrado:                                                  |                                                                       |
| 043.887.193-66                                                   | Pesquisar                                                             |
| Selecione uma opção:                                             |                                                                       |
| ALTERAR E-MAIL DE ACESSO - USUÁRIO O                             | COM CONTA ATIVADA                                                     |
| Data de Nascimento<br>24/08/1994                                 |                                                                       |
| Código de Segurança                                              |                                                                       |
| Verificar Dados                                                  | Enviar Código                                                         |
| Caso não possua o Código de Segurança vo                         | sê poderá realizar uma das seguintes opções:                          |
| - Clicar no botão Enviar Código onde será e                      | nviado o Código de Segurança para o seu e-mail cadastrado atualmente. |
| <ul> <li>Entrar no Portal do Eortalaza Onlina a reali</li> </ul> | zar a alteração de elmail diretamente no módulo Editor Carlastro      |

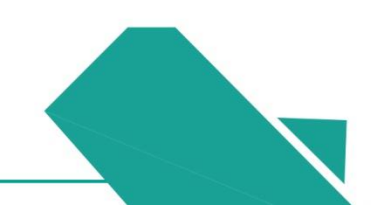

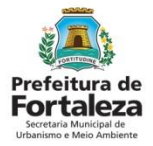

#### PASSO 5

O sistema exibe a mensagem de confirmação de e-mail enviado com sucesso.

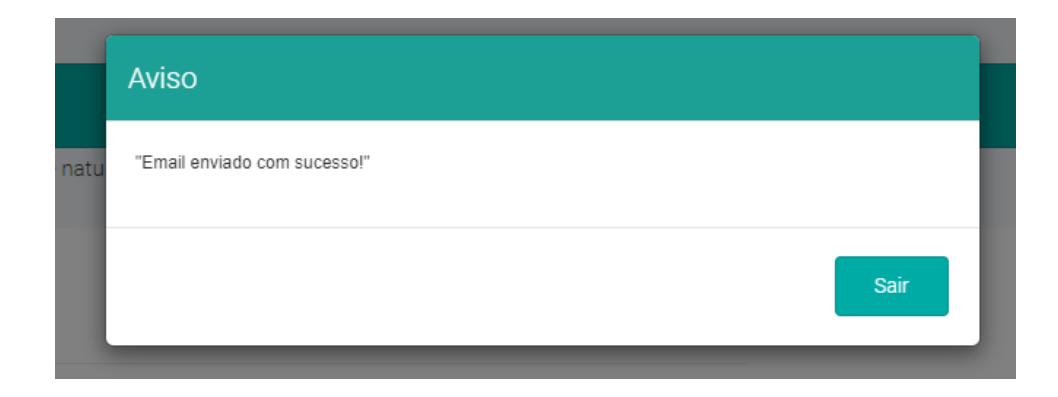

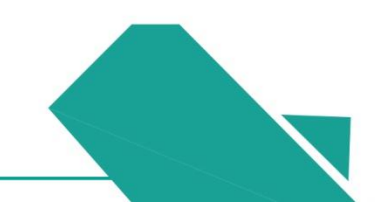

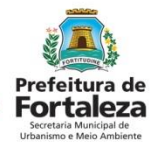

#### PASSO 6

Procure na sua caixa do correio eletrônico o e-mail o código de segurança enviado. Copie o código de segurança para preencher o campo <Código de segurança>, conforme demonstrado no passo seguinte.

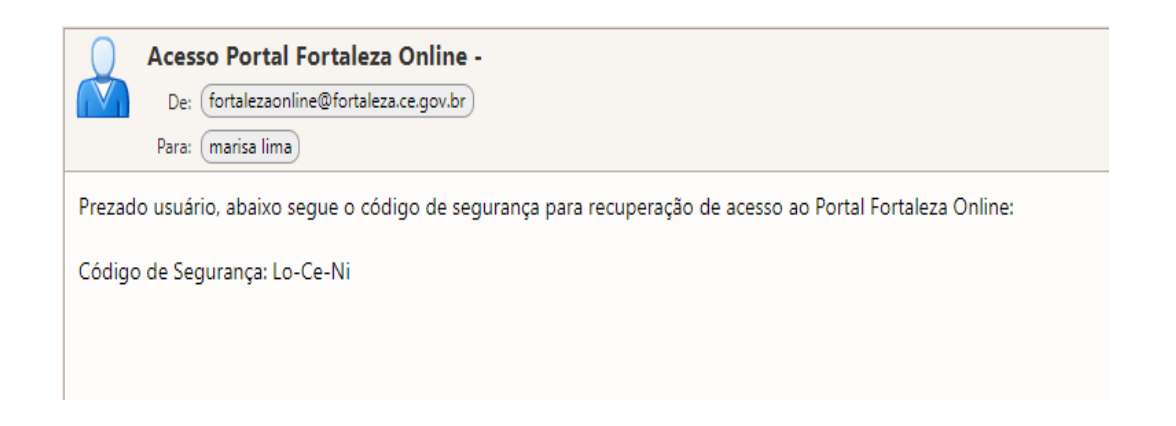

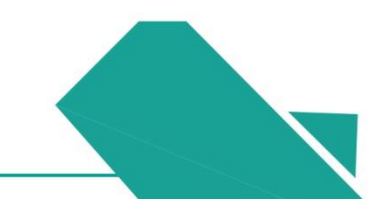

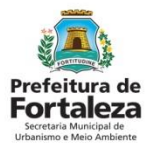

#### PASSO 7

Digite o código de segurança que foi enviado para o e-mail cadastrado no sistema, no campo <Código de segurança>. Clique no botão Validar Dados.

| Alteração de Cadastro                                              |                                 |           |      |  |
|--------------------------------------------------------------------|---------------------------------|-----------|------|--|
| CPF Cadastrado:                                                    |                                 |           |      |  |
| 043.887.193-66                                                     |                                 | Pesquisar |      |  |
| Selecione uma opção:                                               |                                 |           |      |  |
| ALTERAR E-MAIL DE ACESSO                                           | - USUÁRIO COM CONTA ATIVAL      | AC        | *    |  |
| Confirme os seguintes dados ca<br>Data de Nascimento<br>24/08/1994 | idastrados no Fortaleza Online: |           |      |  |
| Código de Segurança                                                |                                 |           |      |  |
| Si-Ge-Da                                                           |                                 |           |      |  |
| Verificar Dados                                                    |                                 | Enviar Có | digo |  |

Caso não possua o Código de Segurança você poderá realizar uma das seguintes opções:

- Clicar no botão Enviar Código onde será enviado o Código de Segurança para o seu e-mail cadastrado atualmente.

- Entrar no Portal do Fortaleza Online e realizar a alteração de e-mail diretamente no módulo Editar Cadastro.

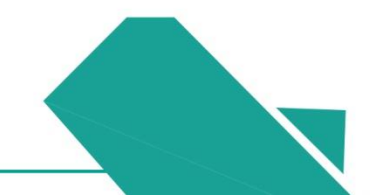

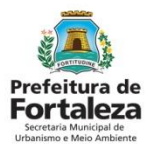

#### PASSO 8

## Digite seu E-mail Principal\* e seu E-mail Alternativo (Opcional) depois descreva o motivo da alteração e finalize clicando em Alterar Dados.

Caso não possua o Código de Segurança você poderá realizar uma das seguintes opções:

- Clicar no botão Enviar Código onde será enviado o Código de Segurança para o seu e-mail cadastrado atualmente.

- Entrar no Portal do Fortaleza Online e realizar a alteração de e-mail diretamente no módulo Editar Cadastro.

#### Preencha os campos abaixo para realizar a alteração:

#### Email Principal\*

Digite seu Email Principal

#### Confirma Email Principal\*

Confirme seu Email Principal

#### Email Alternativo

Digite seu Email Alternativo

Confirma Email Alternativo

Confirme seu Email Alternativo

#### Motivo da Alteração\*

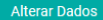

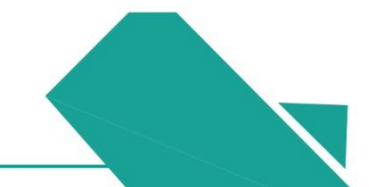

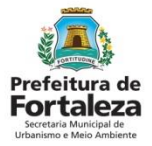

#### PASSO 9

Após realizar esse procedimento seu login será desativado e você receberá um **e-mail** de ativação de conta de acesso.

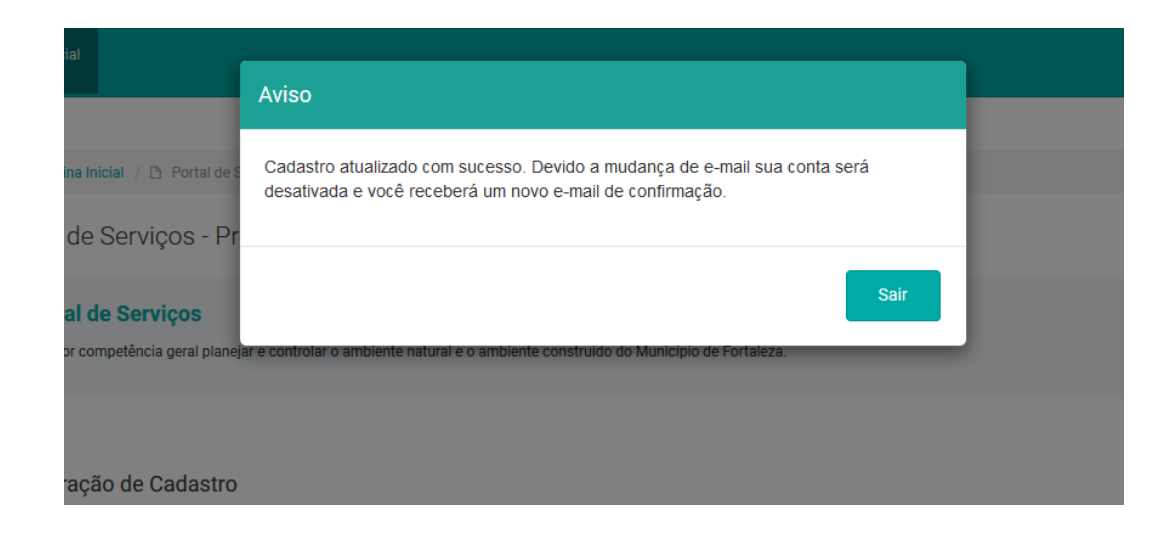

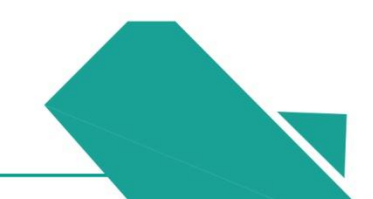

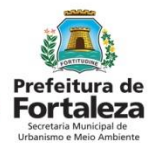

### PASSO 10

Procure na sua caixa do correio eletrônico o e-mail para ativar seu Login. Acesse o link "Clique aqui" para ser direcionado para o Portal do Fortaleza Online.

| Acesso Portal Fortaleza Online Caixa de entrada ×                                                                 |
|----------------------------------------------------------------------------------------------------|
| fortalezaonline@fortaleza.ce.gov.br                                                                               |
| Prezado usuário, abaixo segue o link de confirmação e o código de segurança de acesso ao Portal Fortaleza Online: |
| Endereço: <u>Clique aqui</u>                                                                                      |
| Código de Segurança: Si-Ge-Da                                                                                     |
|                                                                                                    |
| Responder Encaminhar                                                                                              |

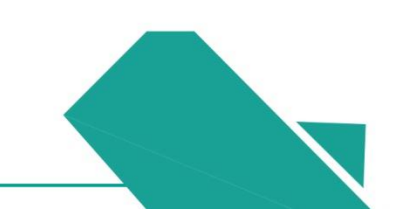

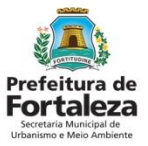

### PASSO 11

Clique na opção < Clique aqui> para confirmar seu cadastro.

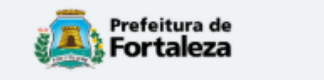

### FORTALEZA ONLINE

🚯 Página Inicial / 🗋 Portal de Serviços

Portal de Serviços - Prefeitura de Fortaleza

Clique aqui para confirmar o seu cadastro.

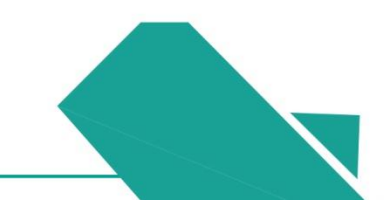

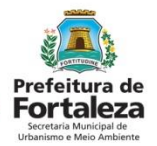

#### PASSO 12

Pronto! Seu cadastro foi confirmado! Para definir a senha de acesso escolha a opção "ENVIAR E-MAIL PARA ALTERAÇÃO DE SENHA DE ACESSO" como foi mostrada no 5° PASSO.

|                       | Aviso                                      |
|-----------------------|--------------------------------------------|
| cial / 🕒 Portal de S  | "Seu cadastro foi confirmado com sucesso!" |
| Serviços - Pr         | ок                                         |
| para confirmar o seu. |                                            |
|                       |                                            |
|                       |                                            |
|                       |                                            |

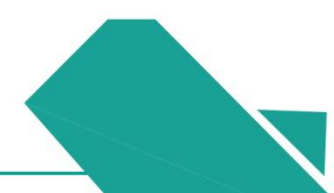

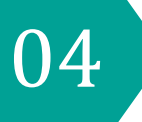

## ALTERE SEU E-MAIL (PARA USUÁRIOS QUE PERDERAM ACESSO AO E-MAIL CADASTRADO)

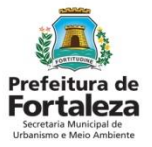

### Altere seu e-mail

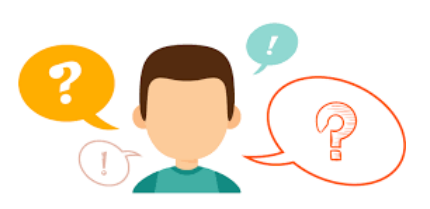

#### PRECISA ALTERAR SEU E-MAIL POIS PERDEU O ACESSO AO E-MAIL CADASTRADO?

A seguir indicaremos o passo a passo para você alterar o seu email no plataforma E-Sefin.

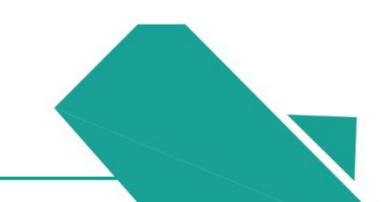

#### Prefeitura de Fortaleza Scretaria Municipal de Urbanismo e Meio Ambiente

### Altere seu e-mail

Este procedimento servirá para os casos em que o requerente necessite INSERIR UM *E-MAIL* NOVO em seu cadastro, ou, quando o mesmo NÃO RECONHEÇA OS *E-MAILS* CADASTRADOS no Fortaleza Online, necessitando inserir um correto.

Primeiramente, é preciso apresentar a página da Secretaria de Finanças (Sefin) do município de Fortaleza, que é secretaria responsável pelo serviço, visto que há uma integração entre o Fortaleza Online e o sistema da Sefin.

A alteração é feita pelo E-Sefin que é uma central virtual de atendimento provida pela Secretaria de Finanças onde são disponibilizados diversos serviços protegidos pelo sigilo fiscal, que podem acessados pelo contribuinte, seu responsável legal ou seus procuradores devidamente autorizados.

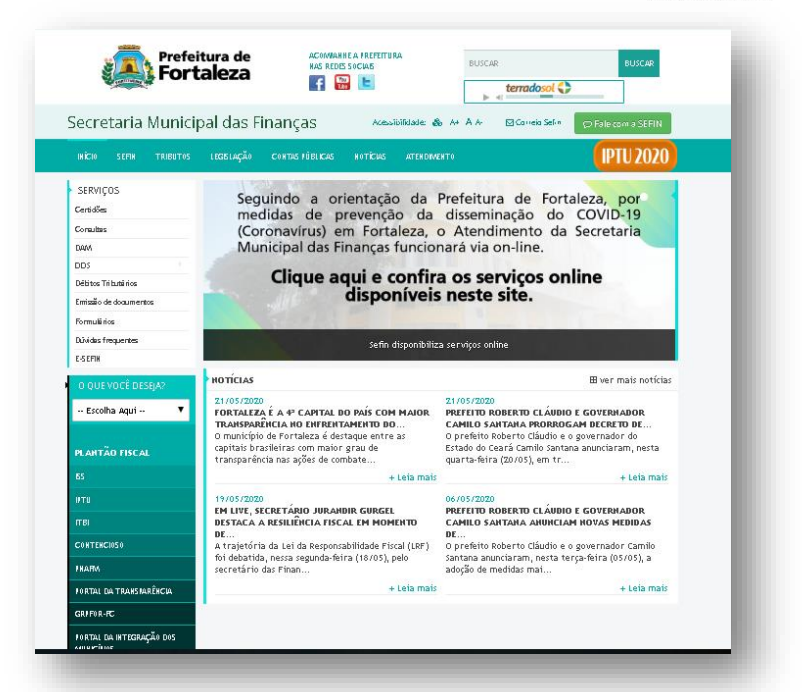

Relação de Serviços no Canal da Secretaria de Finanças.

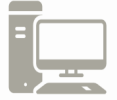

Link do Portal de Serviços da Sefin https://www.sefin.fortaleza.ce.gov.br/

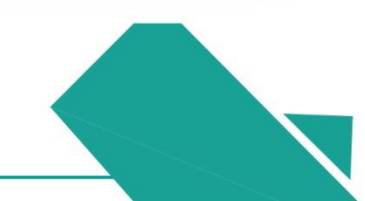
### Altere seu e-mail

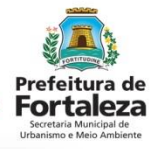

Secretaria Municipal das Finanças LEGISLAÇÃO INÍCIO SERVIÇOS Seg Certidões me Consultas (Co Mu DAAA DDS Débitos Tributários Emissão de documentos Formulários Dúvidas frequentes E-SEFIN Página do Porta da Sefin

O E-sefin se encontra na aba "Serviços". Nele estão listadas os uma série de serviços oferecidos pela Secretaria de Finanças (Sefin). O E-Sefin é último ítem da lista de opções.

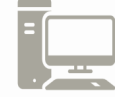

Link do Portal de Serviços da Sefin

https://www.sefin.fortaleza.ce.gov.br/

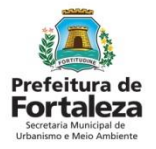

### Altere seu e-mail

Para utilizar a Plataforma E-Sefin é necessário se cadastrar usando um *e-mail* válido e seu número de CPF.

\*Observação: Os acessos ao Fortaleza Online e E-sefin são independentes, ou seja são sistemas diferentes com acessos diferentes, fica a seu critério utililzar o mesmo email e senha nos dois acessos.

A seguir, será feita uma apresentação dos procedimentos para solicitação de alteração de email, apresentando as etapas que estão disponíveis no E-Sefin.

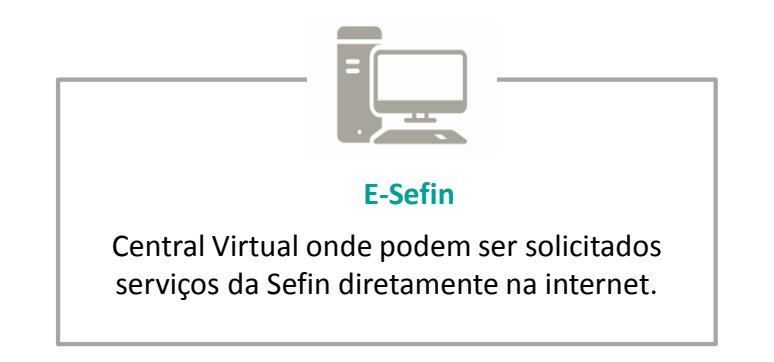

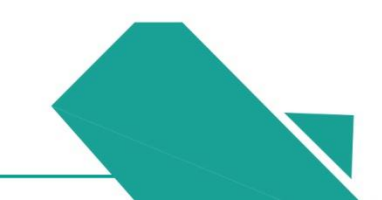

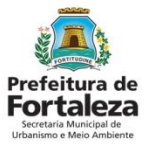

#### PASSO 1

Acesse o site da Sefin e na aba de serviços, clique em "E-Sefin".

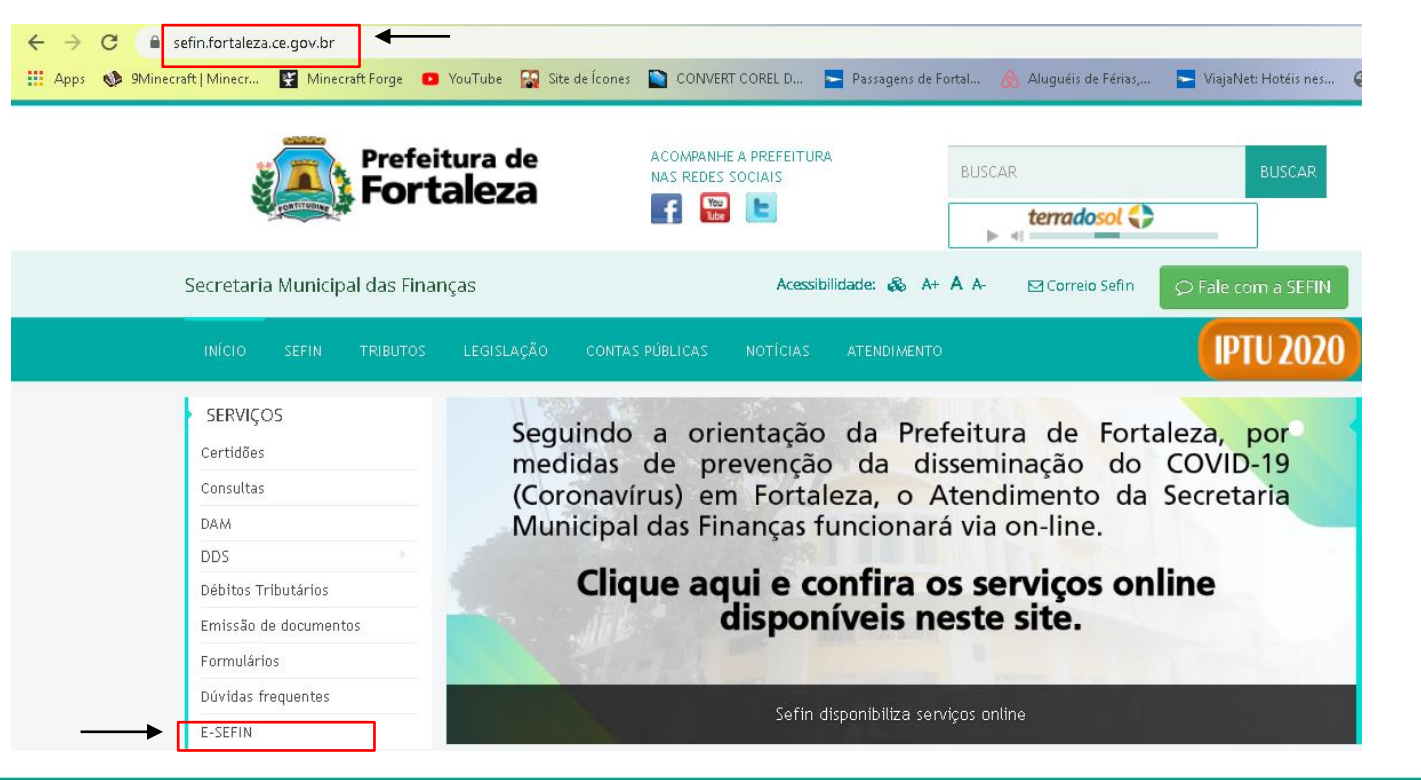

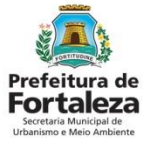

#### PASSO 2

Clique em acessar o E-Sefin.

| INÍCIO SEFIN TRIBUTOS | LEGISLAÇÃO CONTAS PÚBLICAS NOTÍCIAS ATENDIMENTO                                                            |
|-----------------------|----------------------------------------------------------------------------------------------------|
| SERVIÇOS              | 🖀 / ÍNICIO / E-SEFIN                                                                                       |
| Certidões             |                                                                                                    |
| Consultas             | Portal de Serviços do Contribuinte ( $\rho_{c}$ - SEFIN)                                                   |
| DAM                   |                                                                                                    |
| DDS                   | Municipal das Finanças (SEFIN) onde serão disponibilizados diversos serviços protegidos por sigilo fiscal, |
| Débitos Tributários   | que podem ser acessados via Internet pelo contribuinte, pelo responsável / substituto tributário ou por    |
| Emissão de documentos | procuradores devidamente autorizados.                                                                      |
| Formulários           | [[[[]]]                                                                                                    |
| Dúvidas frequentes    |                                                                                                    |
| E-SEFIN               | Prefeitura de                                                                                              |
| O QUE VOCÊ DESEJA?    | Secretaria Municipal<br>das Finanças                                                                       |
| Escolha Aqui 🔹 🔻      |                                                                                                    |
| PLANTÃO FISCAL        | ACESSO NO E-SEFIN SEFIN                                                                                    |

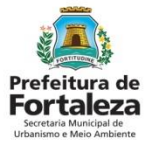

#### PASSO 3

e SEFIN

ortal de Servicos do Contribuinte

Se ainda não tiver acesso ao sistema clique em "solicite seu acesso".

Sobre o e-SEFIN

Prefeitura de

ortaleza

O Portal de Serviços do Contribuinte (e-SEFIN) somente pode ser utilizado pelo contribuinte, pelo responsável/substituto tributário ou por qualquer sujeito passivo de obrigação tributária, diretamente, por meio de seu representante legal ou de seus procuradores devidamente autorizados, previamente credenciado para este fim.

Primeira vez aqui? Perdeu seus dados?

Solicite acesso
Solicite o recredenciamento

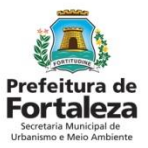

### PASSO 4

Preencha com seus dados: CPF, um e-email válido e as letras de acordo com a imagem que aparecerá em sua tela.

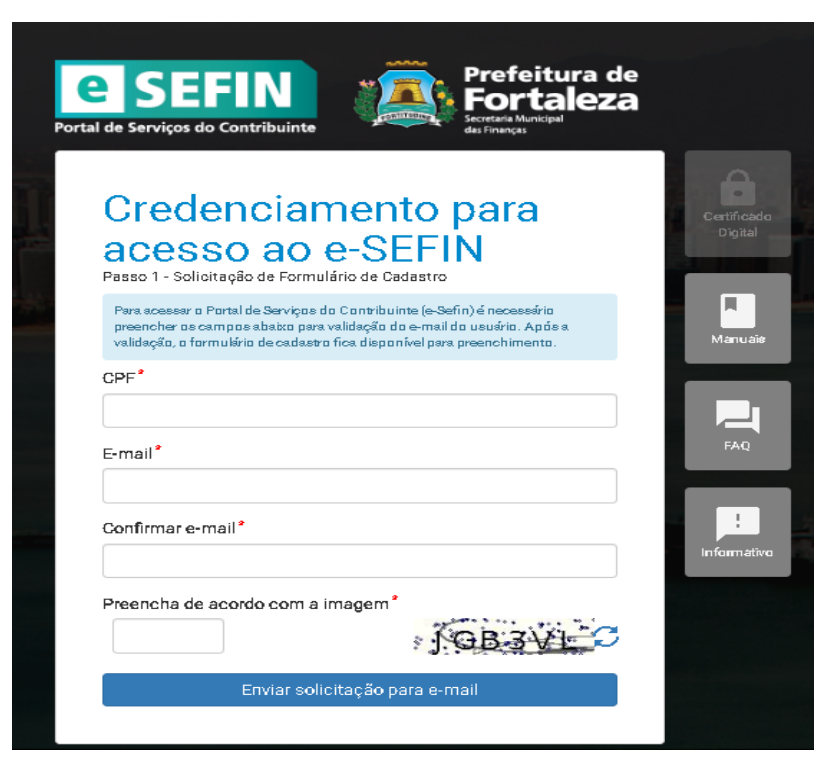

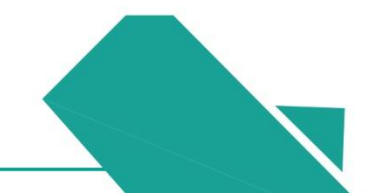

#### Prefeitura de Fortaleza Secretaria Municipal de Urbanismo Meio Ambiente

### Passo a Passo

### PASSO 5

Após o preenchimento você receberá um e-mail da Sefin para concluir o cadastro.

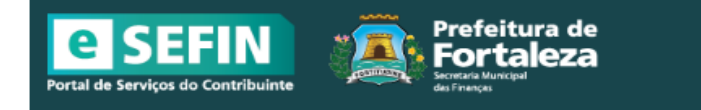

#### 1. Solicitação de Formulário de Cadastro no e-SEFIN concluída

 Você validou o e-mail e solicitou Formulário de Cadastro para acesso ao Portal de Serviços do Contribuinte (e-SEFIN) com sucesso.

#### 2. Cadastro de informações do usuário

- Para completar a solicitação de credenciamento no e-SEFIN clique no link abaixo para acessar e preencher o Formulário de Cadastro.
- Recomendamos que você providencie a digitalização ou fotografia do seu documento de identificação (RG ou equivalente), do seu CPF e do seu comprovante de endereço para serem enviados na página do Formulário de Cadastro.
- Certifique-se que os documentos digitalizadas ou fotografados estejam legíveis, afim de evitar problemas na validação do credenciamento.
- O Token para acesso ao Formulário de Cadastro é válido por 48 horas. Caso expire, refaça a solicitação de credenciamento.

<u>Ir para o formulário de cadastro</u>

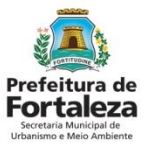

#### PASSO 6

Faça o preenchimento dos dados do formulário.

| ISEFIN<br>le Serviços do Contribuinte     | Forta<br>Secretaria Municipal<br>das Finanças | leza              |                                  | Endereço<br>CEP* UF* | T      | .ocalidade* | Inscrição do Imóvel |
|-------------------------------------------|-----------------------------------------------|-------------------|----------------------------------|----------------------|--------|-------------|---------------------|
| Formulário de                             | e Cadastr                                     | o no e-SE         | FIN                              | Logradouro*          |        |             | Número*             |
| Requisição por procuração?<br>● Sim ● Não |                                               |                   |                                  | Bairro*              |        |             |                     |
| CPF* E-mail*                              |                                               |                   |                                  | Tipo do Complemento  | ۲<br>۲ | Complemento | Adicionar           |
| vome*                                     |                                               | Data de Nasc.*    | Gênero<br>O Masculino O Feminino |                      |        |             |                     |
| Não consta filiação no docum-             | ento de identificação                         |                   |                                  |                      |        |             |                     |
| iliação *                                 |                                               | Tipo Parentesco * |                                  |                      |        |             |                     |
| Filiação                                  |                                               | Tipo Parentesco   |                                  |                      |        |             |                     |
| Tipo Documento *                          | Número *                                      | Órgão *           | Data Emissão *                   |                      |        |             |                     |
| Selecione                                 | DDD Telefone                                  |                   |                                  |                      |        |             |                     |
| ····                                      |                                               |                   | Adicionar                        |                      |        |             |                     |

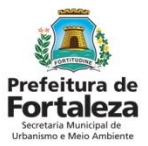

#### PASSO 7

Inclua a documentação solicitada pela Secretaria de Finanças e confirme o cadastro. Você receberá um e-mail com a confirmação do cadastro.

#### Envio de documento (RG, CPF e Comprovante de residencia)

Informações importantes:

🚯 Caso o número do CPF esteja contido em um dos documentos de identificação anexado, anexar o mesmo documento de identificação no campo do CPF;

 Gaso o CPF não esteja contido no documento de identificação anexado, poderá ser utilizado o comprovante de inscrição emitido pelo site da RFB (Receita Federal do Brasil), com data de emissão a partir do mês anterior ao protocolo eletrônico;

Ø A data de emissão deve ser preenchida com o mês e ano do documento anexado e será utilizada para a contagem do tempo de validade dos Documentos Digitas associados à Pessoa Física;

🚯 Ler a N SEFN 001/2018 sobre os prazos de validade dos Documentos Digitais que serão reaproveitados nos procedimentos da SEFN.

#### Os aquivos devem ser digitalizados (scanner ou câmera digital) (Formatos permitidos: \*.jpq, \*.jpeq, \*.pnq e \*.pdf) (Tamanho Máximo: 2000kb)

Documentos

| Descrição                                                                                                    | Arquivo                   | Data emissão | Anexar               | Remover |
|----------------------------------------------------------------------------------------------------|---------------------------|--------------|----------------------|---------|
| Comprovante de endereço do requisitante                                                                                     | Nenhum arquivo adicionado | MM/yyyy      | လုံ Anexar Documento |         |
| Documento oficial de identificação com foto do<br>requerente (RG, habilitação, passaporte, identidade<br>profissional, etc) | Nenhum arquivo adicionado | MM/yyyy      | 승 Anexar Documento   |         |
| Comprovante de inscrição no CPF do requerente                                                                               | Nenhum arquivo adicionado | MM/yyyy      | ආ Anexar Documento   |         |

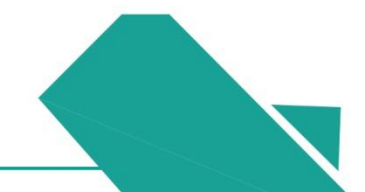

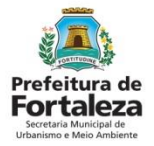

#### PASSO 8

Insira seus dados: CPF, senha e as letras/números que aparecem na sua tela e clique em entrar.

|                                                                                                    | Manuais                                                                              | Informativ |
|----------------------------------------------------------------------------------------------------|--------------------------------------------------------------------------------------|------------|
| Acesse o e-SEFIN                                                                                                    |                                                                                      |            |
| Os dados para o cadastro de usuário no e-SEFIN fora<br>mensagem no seu e-mail com número do protocolo do<br>SEFIN. Número do protocolo: 41245/2020 | am enviados com sucesso. Você receberá<br>processo de cadastramento de usuário no e- |            |
| CPF*                                                                                                    |                                                                                      |            |
|                                                                                                    |                                                                                      |            |
|                                                                                                    |                                                                                      |            |
| Informe os caracteres ao lado*                                                                                                    | 91VCED C                                                                             |            |
| Entra                                                                                                    | r                                                                                    |            |
| Esqueci a senha                                                                                                    |                                                                                      |            |

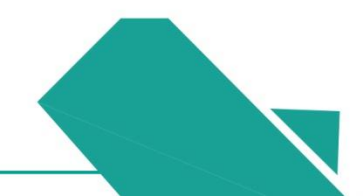

#### Prefeitura de Fortaleza Scretaria Municipal de Urbanismo e Meio Ambiente

### Passo a Passo

### PASSO 9

Na página inicial do seu login no E-Sefin, clique na bolinha preta ao lado do seu nome.

| <b>Portal de Serviços do Contribuinte</b> |                                     | ۲ |
|-------------------------------------------|-------------------------------------|---|
| 🕈 Cadastros Municipais                    |                                     |   |
| Ê ISS                                     | 0 que você está procurando?         |   |
| ♠ IPTU                                    |                                     |   |
| B ITBI                                    | Pesquise algo no e-SEFIN (ex: ITBI) |   |
|                                           |                                     |   |
|                                           |                                     |   |

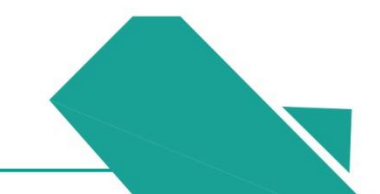

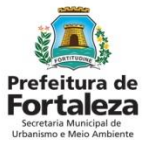

#### PASSO 10

Clique em alteração de dados cadastrais".

| Portal de Serviços do Contribuinte |                          |                                                                           |
|------------------------------------|--------------------------|---------------------------------------------------------------------------|
| 🕈 Cadastros Municipais             | <b>4</b>                 |                                                                           |
| Ê ISS                              | 👚 / DADOS                |                                                                           |
| ♠ IPTU                             |                          | CNH                                                                       |
| ■ ITBI                             |                          |                                                                           |
|                                    |                          | Órgão     Data de       Expedidor     Emissão       DETRAN     24/01/2018 |
|                                    | Alterar dados cadastrais |                                                                           |
|                                    | Alterar e-mail           | Comprovante de<br>endereço do<br>requisitante                             |
|                                    |                          | Emissão<br>01/05/2020                                                     |
|                                    |                          | Validade<br>25/05/2021                                                    |

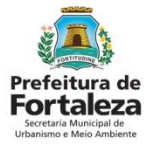

#### PASSO 11

Clique no botão "novo". .

|                                                         | Ø                                                  |                          |                              | (e) Sessão 19:52 |
|---------------------------------------------------------|----------------------------------------------------|--------------------------|------------------------------|------------------|
| 🔺 / Dados / REQUERIMENTOS                               | ;                                                  |                          |                              |                  |
| Alteração dado<br>Nesta página poderá ser feito o reque | <b>OS CADASTRA</b><br>erimento de alteração de dar | ais pessoa física via e- | SEFIN.<br>tos já realizados. |                  |
| Requerimentos                                           | S Cadastra                                         | dos                      |                              |                  |
| Nº do Processo                                          | Situação                                           | Data do Requerimento     | Razão Social                 | Ações            |
| «« « » »»                                               |                                                    |                          |                              |                  |
|                                                         |                                                    |                          |                              |                  |

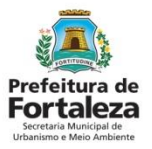

#### PASSO 12

Na primeira página caso deseje alterar algum dado cadastral seu, faça a substituição das informações.

|                               | 1<br>Dados Básicos       |               |              |                    |             | 2<br>Endereço/Contatos |
|-------------------------------|--------------------------|---------------|--------------|--------------------|-------------|------------------------|
| Nome                          |                          | Data de Nasc  | simento      | Gênero<br>Masculin | o® Feminino |                        |
| Filiação                      |                          |               | Grau Parente | 008                |             |                        |
|                               |                          |               | Mãe          | •                  |             |                        |
| Filiação                      |                          |               | Grau Parente | 800                |             |                        |
|                               |                          |               | Mãe          | •                  |             |                        |
| Não consta filiação no do     | cumento de identificação |               |              |                    |             |                        |
| Nacionalidade                 |                          | Naturalidade  |              |                    |             |                        |
| BRASIL                        | Ŧ                        | EX: FORTALEZA | L            |                    |             |                        |
| Estado Civil E<br>Selecione V | Selecione                | ٣             |              |                    |             |                        |

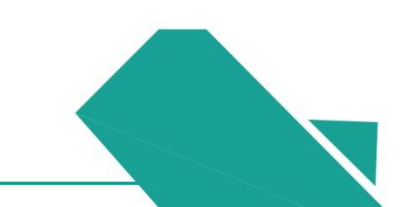

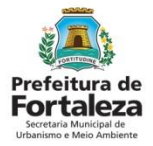

#### PASSO 12 - continuação

Caso deseje alterar algum outro dado cadastral, faça a substituição das informações e clique em próximo.

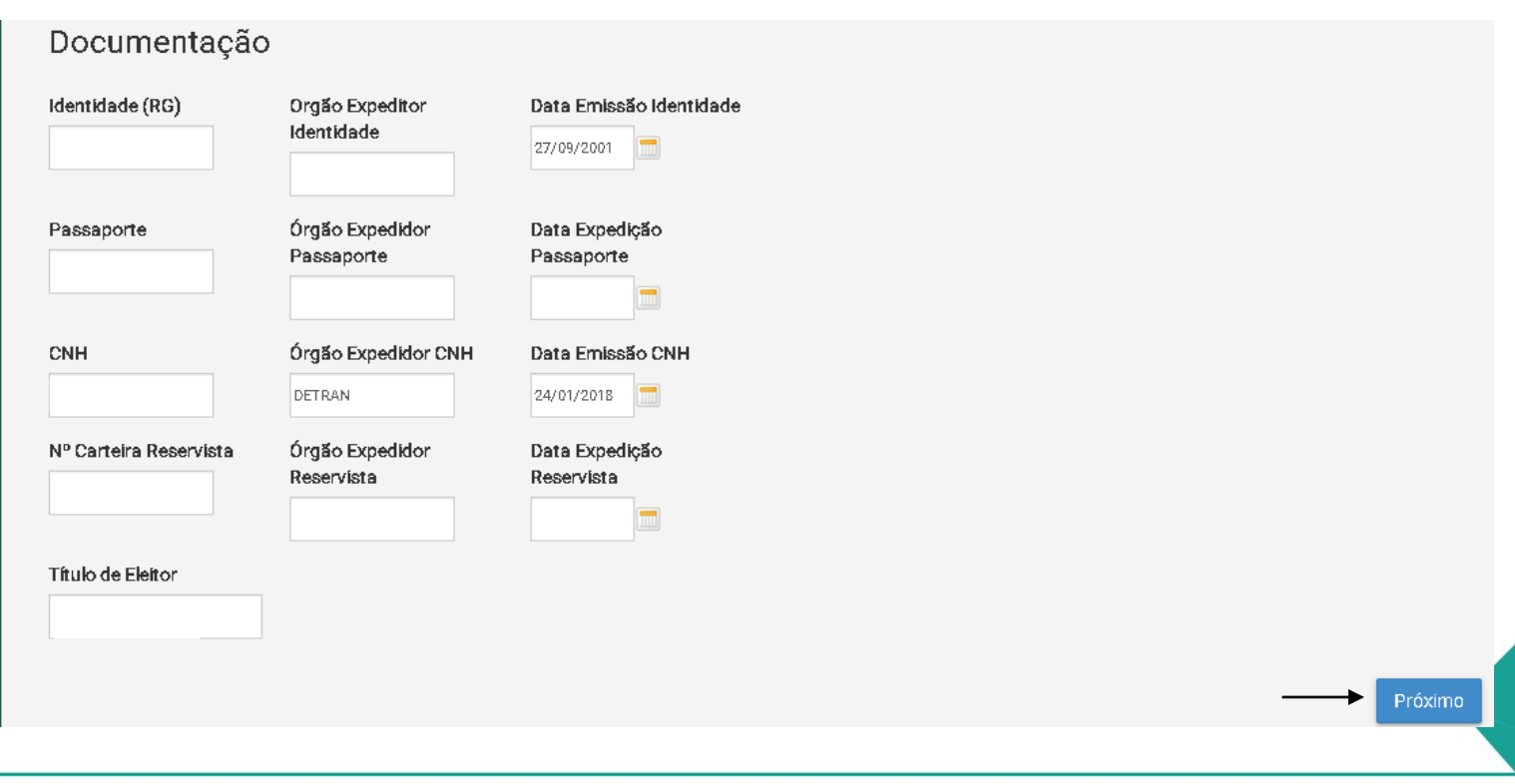

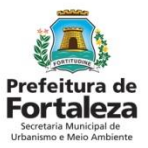

#### PASSO 13

No campo Tipo contato" selecione a opção "E-mail" e no campo "Descrição" digite o endereço de e-mail a ser alterado e clique em próximo.

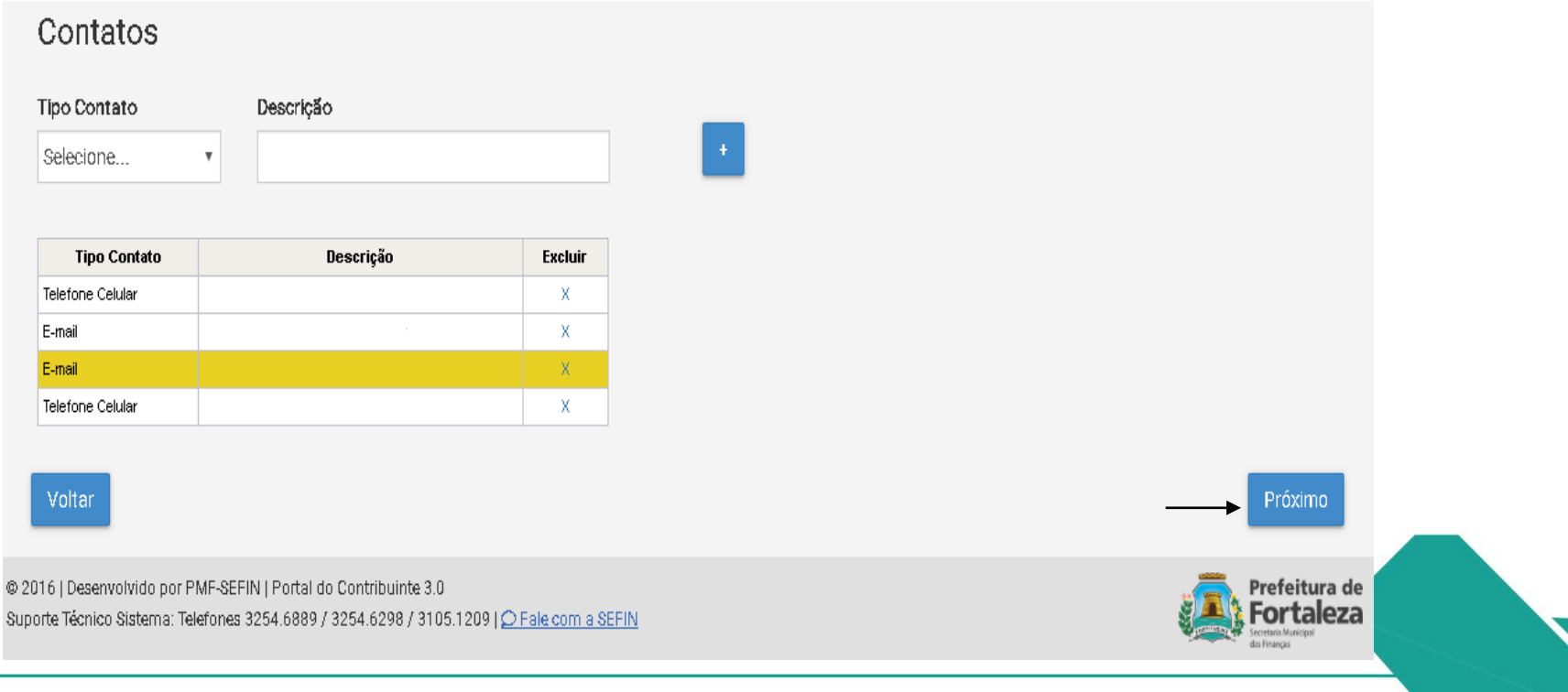

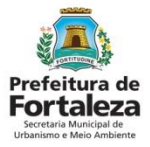

#### PASSO 14

Insira a documentação solicitada pelo sistema e clique em "Enviar Processo". Após a análise da Sefin, é feita a inclusão do e-mail.

| •                                                                                                    |                                                                                                    |                                                                                                    |                                               |                                           |           |
|----------------------------------------------------------------------------------------------------|----------------------------------------------------------------------------------------------------|----------------------------------------------------------------------------------------------------|-----------------------------------------------|-------------------------------------------|-----------|
| Dados Básicos                                                                                                    | Endereço/Contatos                                                                                                    |                                                                                                    | inf. Com                                      | plementares                               |           |
|                                                                                                    |                                                                                                    |                                                                                                    |                                               |                                           |           |
| Documentos Gerais                                                                                                    |                                                                                                    |                                                                                                    |                                               |                                           |           |
| Informações importantes:                                                                                                    |                                                                                                    |                                                                                                    |                                               |                                           |           |
| <ul> <li>Caso o número do CPF esteja contido em um dos documentos de iden</li> <li>Caso o CPF não esteja contido no documento de identificação anexado<br/>mês anterior ao protocolo eletrônico;</li> <li>A data de emisão deve ser preenchida com o mês e ano do documen</li> <li>Ler a IN SEFIN 001/2018 sobre os prazos de validade dos Documentos</li> </ul> | ntificação anexado, anexar o mesmo documento de identi<br>o, poderá ser utilizado o comprovante de insorição emitic<br>nto anexado e será utilizada para a contagem do tempo d<br>s Digitais que serão reaproveitados nos procedimentos d | ficação no campo do CPF;<br>lo pelo site da RFB (Receita I<br>e validade dos Documentos I<br>a SEFIN. | Federal do Brasil), o<br>Digitas associados i | xom data de emissão a<br>à Pessoa Física; | partir do |
| [Formatos permitidos: *.jpg, *.jpeg, *.pdf, *.png] [Tamanho Máximo: 2<br>Documentos                                                                                                    | 2000kb]                                                                                                    |                                                                                                    |                                               |                                           |           |
| Descriçã                                                                                                    | ão                                                                                                    | Arquivo                                                                                               | Data emissão                                  | Anexar                                    | Remover   |
| Comprovante de inscrição no CPF do requerente                                                                                                    |                                                                                                    |                                                                                                    | ММ/ууууу                                      | 🕀 Enviar Arquivo                          | ×         |
| Documento oficial de identificação com foto do requerente (RO, habilitação, pa                                                                                                    | issaporte, identidade profissional, etc)                                                                                                    |                                                                                                    | ММ/ууууу                                      | 🕒 Enviar Arquivo                          | ×         |
|                                                                                                    |                                                                                                    |                                                                                                    |                                               |                                           |           |
|                                                                                                    |                                                                                                    |                                                                                                    |                                               |                                           |           |

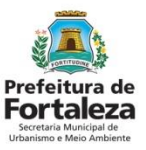

#### PASSO 15

No Fortaleza Online digite seu CPF e clique em "Esqueceu sua Senha".

Escolha seu **novo** e-mail cadastrado para prosseguir com a atualização de uma nova senha.

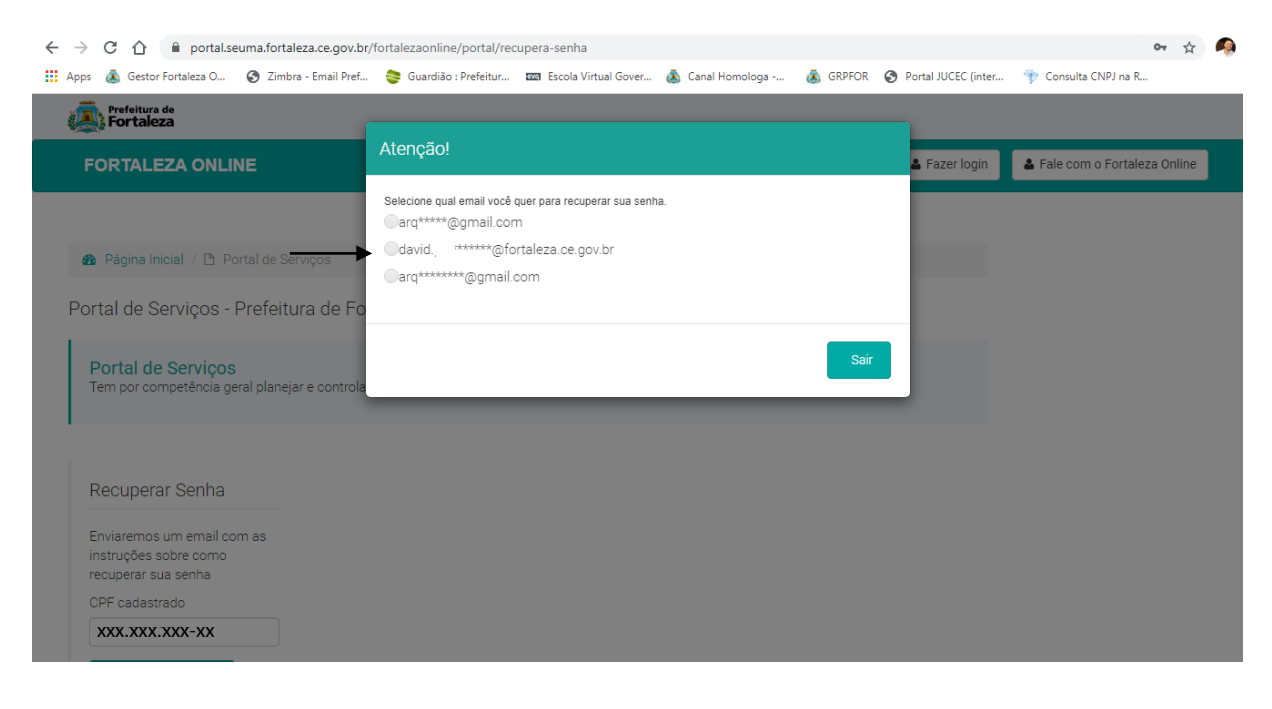

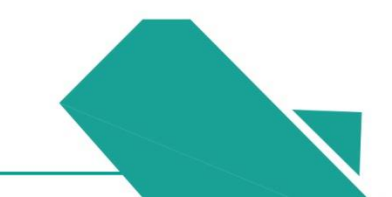

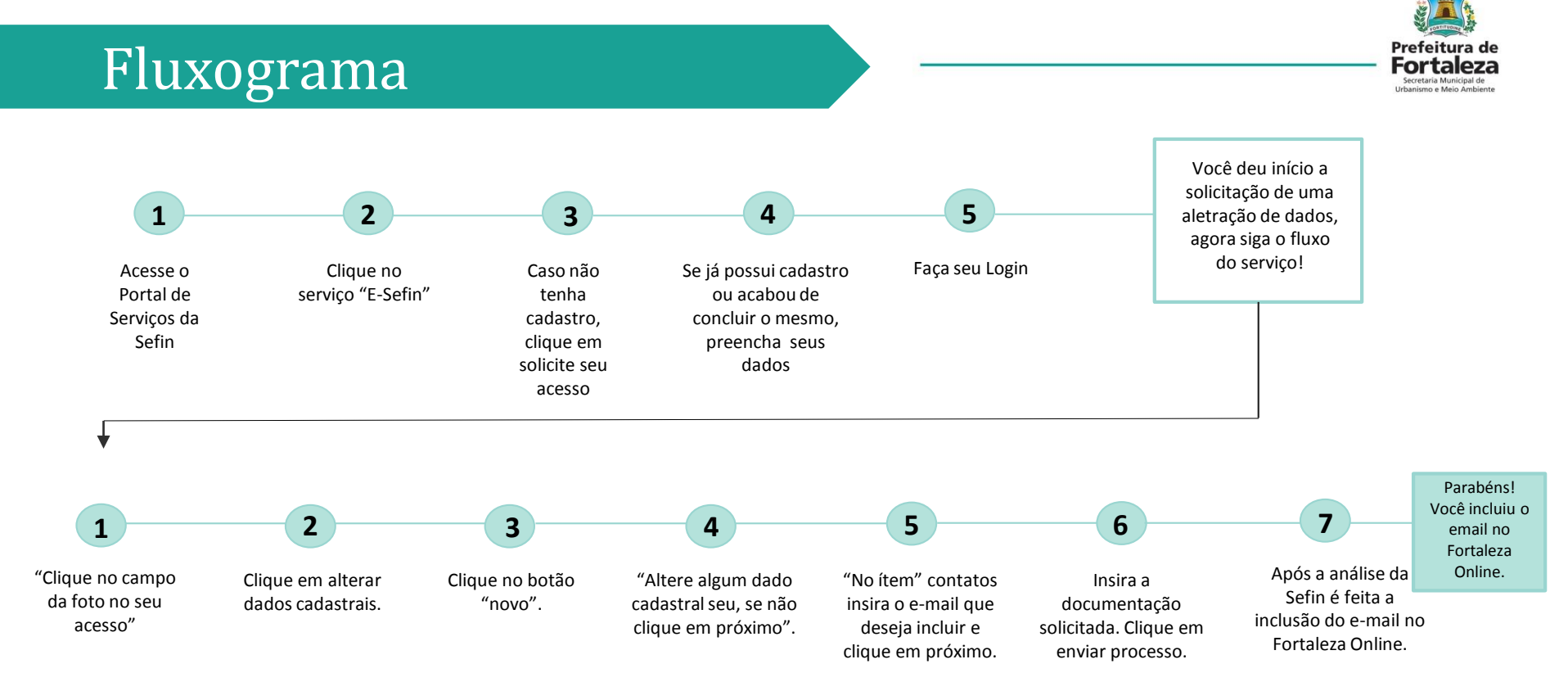

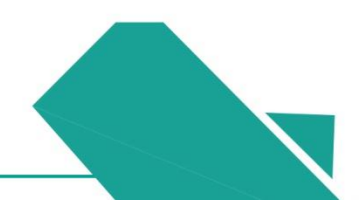

# 05

# CADASTRE SUA EMPRESA NO MUNICÍPIO (PESSOA JURÍDICA QUE NÃO TEM CADASTRO MUNICIPAL)

# Cadastre sua Empresa

Este procedimento servirá para os casos em que o requerente necessite CADASTRAR SUA EMPRESA NO MUNICÍPIO.

Primeiramente, é preciso apresentar a página da Secretaria de Finanças (Sefin) do município de Fortaleza, que é secretaria responsável pelo serviço, visto que há uma integração entre o Fortaleza Online e o sistema da Sefin.

O cadastro é feito pelo E-Sefin que é uma central virtual de atendimento provida pela Secretaria de Finanças onde são disponibilizados diversos serviços protegidos pelo sigilo fiscal, que podem acessados pelo contribuinte, seu responsável legal ou seus procuradores devidamente autorizados.

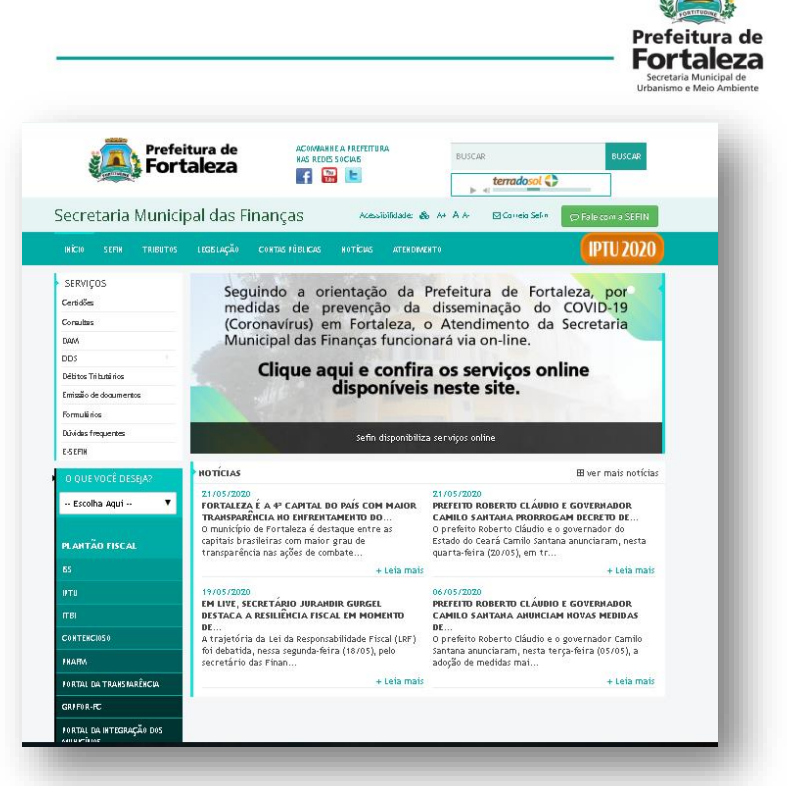

Relação de Serviços no Canal da Secretaria de Finanças.

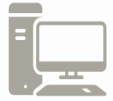

Link do Portal de Serviços da Sefin https://www.sefin.fortaleza.ce.gov.br/

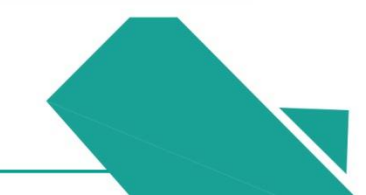

# Cadastre sua Empresa

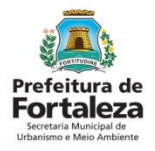

Secretaria Municipal das Finanças LEGISLAÇÃO INÍCIO SERVIÇOS Seg Certidões me Consultas (Co Mu DAAA DDS Débitos Tributários Emissão de documentos Formulários Dúvidas frequentes E-SEFIN Página do Porta da Sefin

O E-sefin se encontra na aba "Serviços". Nele estão listadas os uma série de serviços oferecidos pela Secretaria de Finanças (Sefin). O "E-Sefin" é último ítem da lista de opções.

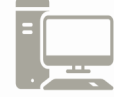

Link do Portal de Serviços da Sefin

https://www.sefin.fortaleza.ce.gov.br/

### Cadastre sua Empresa

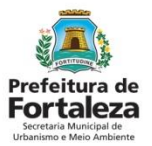

Para utilizar a Plataforma E-Sefin é necessário se cadastrar usando um *e-mail* válido e seu número de CPF.

\*Observação: Os acessos ao Fortaleza Online e E-sefin são independentes, ou seja, são sistemas diferentes, com acessos diferentes, fica a seu critério utililzar o mesmo email e senha nos dois acessos.

A seguir, será feita uma apresentação dos procedimentos para cadastrar uma empresa no Município, apresentando as etapas que estão disponíveis no E-Sefin.

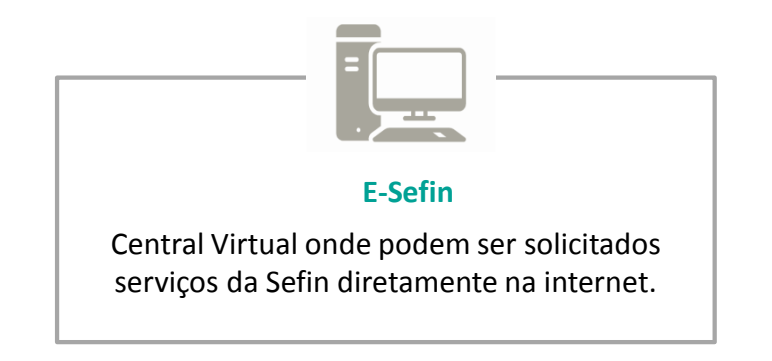

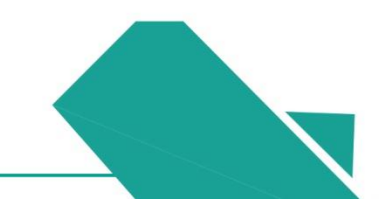

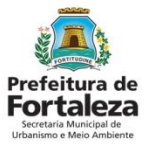

#### PASSO 1

Acesse o site da Sefin e na aba de serviços, clique em "E-Sefin".

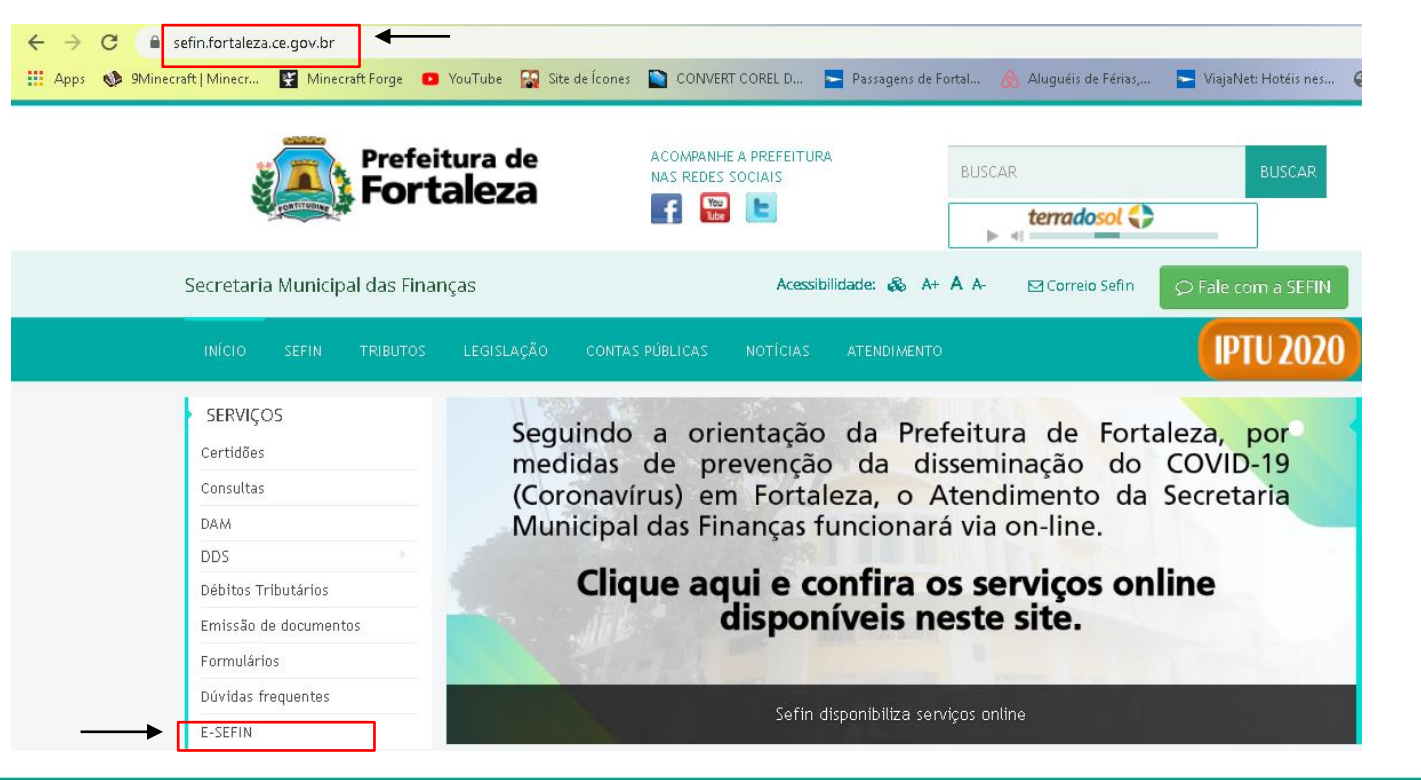

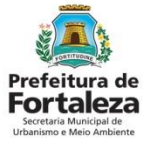

#### PASSO 2

Clique em acessar o E-Sefin.

| INÍCIO SEFIN TRIBUTOS | LEGISLAÇÃO CONTAS PÚBLICAS NOTÍCIAS ATENDIMENTO                                                            |
|-----------------------|----------------------------------------------------------------------------------------------------|
| SERVIÇOS              | 🖀 / ÍNICIO / E-SEFIN                                                                                       |
| Certidões             |                                                                                                    |
| Consultas             | Portal de Serviços do Contribuinte ( $\rho_{c}$ - SEFIN)                                                   |
| DAM                   |                                                                                                    |
| DDS                   | Municipal das Finanças (SEFIN) onde serão disponibilizados diversos serviços protegidos por sigilo fiscal, |
| Débitos Tributários   | que podem ser acessados via Internet pelo contribuinte, pelo responsável / substituto tributário ou por    |
| Emissão de documentos | procuradores devidamente autorizados.                                                                      |
| Formulários           | [[[[]]]                                                                                                    |
| Dúvidas frequentes    |                                                                                                    |
| E-SEFIN               | Prefeitura de                                                                                              |
| O QUE VOCÊ DESEJA?    | Secretaria Municipal<br>das Finanças                                                                       |
| Escolha Aqui 🔹 🔻      |                                                                                                    |
| PLANTÃO FISCAL        | ACESSO NO E-SEFIN SEFIN                                                                                    |

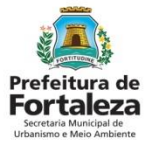

#### PASSO 3

e SEFIN

ortal de Servicos do Contribuinte

Se ainda não tiver acesso ao sistema clique em "solicite seu acesso".

Sobre o e-SEFIN

Prefeitura de

ortaleza

O Portal de Serviços do Contribuinte (e-SEFIN) somente pode ser utilizado pelo contribuinte, pelo responsável/substituto tributário ou por qualquer sujeito passivo de obrigação tributária, diretamente, por meio de seu representante legal ou de seus procuradores devidamente autorizados, previamente credenciado para este fim.

Primeira vez aqui? Perdeu seus dados?

Solicite acesso
Solicite o recredenciamento

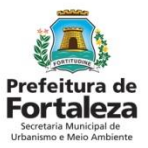

### PASSO 4

Preencha com seus dados: CPF, um e-email válido e as letras de acordo com a imagem que aparecerá em sua tela.

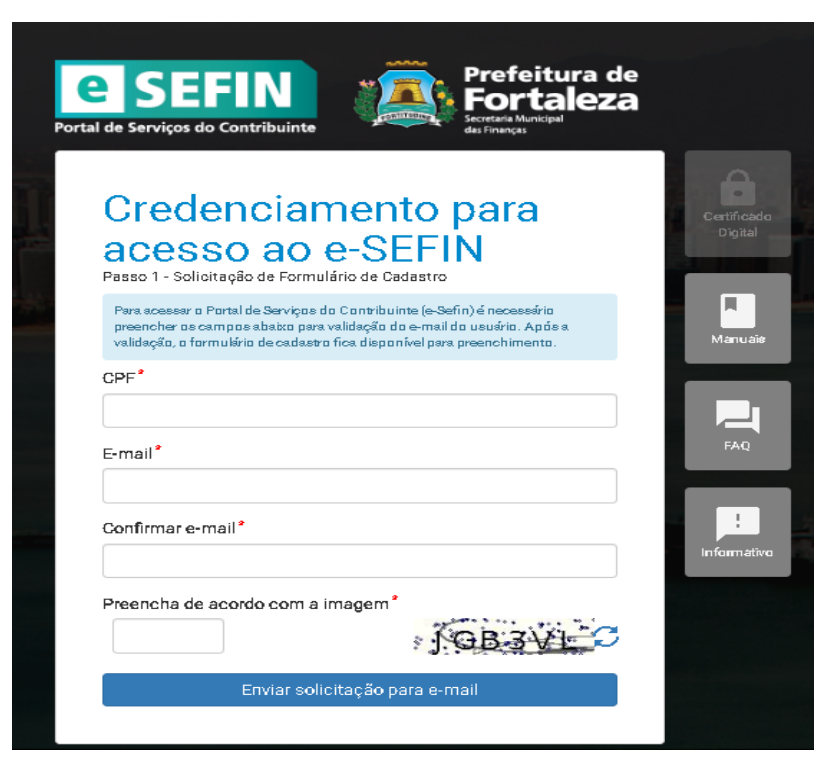

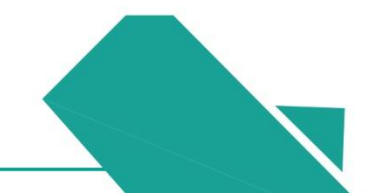

#### Prefeitura de Fortaleza Secretaria Municipal de Urbanismo Meio Ambiente

### Passo a Passo

### PASSO 5

Após o preenchimento você receberá um e-mail da Sefin para concluir o cadastro.

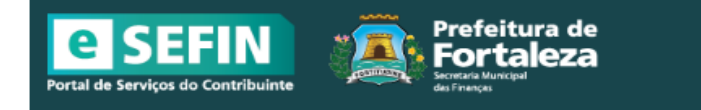

#### 1. Solicitação de Formulário de Cadastro no e-SEFIN concluída

 Você validou o e-mail e solicitou Formulário de Cadastro para acesso ao Portal de Serviços do Contribuinte (e-SEFIN) com sucesso.

#### 2. Cadastro de informações do usuário

- Para completar a solicitação de credenciamento no e-SEFIN clique no link abaixo para acessar e preencher o Formulário de Cadastro.
- Recomendamos que você providencie a digitalização ou fotografia do seu documento de identificação (RG ou equivalente), do seu CPF e do seu comprovante de endereço para serem enviados na página do Formulário de Cadastro.
- Certifique-se que os documentos digitalizadas ou fotografados estejam legíveis, afim de evitar problemas na validação do credenciamento.
- O Token para acesso ao Formulário de Cadastro é válido por 48 horas. Caso expire, refaça a solicitação de credenciamento.

<u>Ir para o formulário de cadastro</u>

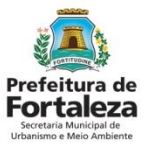

#### PASSO 6

Faça o preenchimento dos dados do formulário.

| ISEFIN<br>le Serviços do Contribuinte     | Forta<br>Secretaria Municipal<br>das Finanças | leza              |                                  | Endereço<br>CEP* UF* | T      | .ocalidade* | Inscrição do Imóvel |
|-------------------------------------------|-----------------------------------------------|-------------------|----------------------------------|----------------------|--------|-------------|---------------------|
| Formulário de                             | e Cadastr                                     | o no e-SE         | FIN                              | Logradouro*          |        |             | Número*             |
| Requisição por procuração?<br>● Sim ● Não |                                               |                   |                                  | Bairro*              |        |             |                     |
| CPF* E-mail*                              |                                               |                   |                                  | Tipo do Complemento  | ۲<br>۲ | Complemento | Adicionar           |
| vome*                                     |                                               | Data de Nasc.*    | Gênero<br>O Masculino O Feminino |                      |        |             |                     |
| Não consta filiação no docum-             | ento de identificação                         |                   |                                  |                      |        |             |                     |
| iliação *                                 |                                               | Tipo Parentesco * |                                  |                      |        |             |                     |
| Filiação                                  |                                               | Tipo Parentesco   |                                  |                      |        |             |                     |
| Tipo Documento *                          | Número *                                      | Órgão *           | Data Emissão *                   |                      |        |             |                     |
| Selecione                                 | DDD Telefone                                  |                   |                                  |                      |        |             |                     |
| ····                                      |                                               |                   | Adicionar                        |                      |        |             |                     |

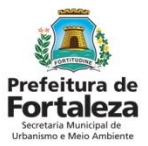

#### PASSO 7

Inclua a documentação solicitada pela Secretaria de Finanças e confirme o cadastro. Você receberá um e-mail com a confirmação do cadastro.

#### Envio de documento (RG, CPF e Comprovante de residencia)

Informações importantes:

🚯 Caso o número do CPF esteja contido em um dos documentos de identificação anexado, anexar o mesmo documento de identificação no campo do CPF;

 Gaso o CPF não esteja contido no documento de identificação anexado, poderá ser utilizado o comprovante de inscrição emitido pelo site da RFB (Receita Federal do Brasil), com data de emissão a partir do mês anterior ao protocolo eletrônico;

Ø A data de emissão deve ser preenchida com o mês e ano do documento anexado e será utilizada para a contagem do tempo de validade dos Documentos Digitas associados à Pessoa Física;

🚯 Ler a N SEFN 001/2018 sobre os prazos de validade dos Documentos Digitais que serão reaproveitados nos procedimentos da SEFN.

#### Os aquivos devem ser digitalizados (scanner ou câmera digital) (Formatos permitidos: \*.jpq, \*.jpeq, \*.pnq e \*.pdf) (Tamanho Máximo: 2000kb)

Documentos

| Descrição                                                                                                    | Arquivo                   | Data emissão | Anexar               | Remover |
|----------------------------------------------------------------------------------------------------|---------------------------|--------------|----------------------|---------|
| Comprovante de endereço do requisitante                                                                                     | Nenhum arquivo adicionado | MM/yyyy      | လုံ Anexar Documento |         |
| Documento oficial de identificação com foto do<br>requerente (RG, habilitação, passaporte, identidade<br>profissional, etc) | Nenhum arquivo adicionado | MM/yyyy      | 승 Anexar Documento   |         |
| Comprovante de inscrição no CPF do requerente                                                                               | Nenhum arquivo adicionado | MM/yyyy      | မှာ Anexar Documento |         |

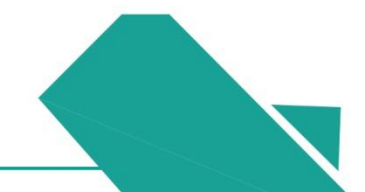

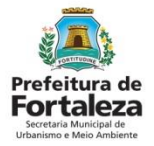

#### PASSO 8

Insira seus dados: CPF, senha e as letras/números que aparecem na sua tela e clique em entrar.

|                                                                                             | Manuais                                    | Informativ |
|---------------------------------------------------------------------------------------------|--------------------------------------------|------------|
| Acesse o e-SEFIN                                                                            |                                            |            |
| Os dados para o cadastro de usuário no e-SEFIN fora                                         | am enviados com sucesso. Você receberá     |            |
| mensagem no seu e-mail com número do protocolo do<br>SEFIN. Número do protocolo: 41245/2020 | processo de cadastramento de usuário no e- |            |
| CPF*                                                                                        |                                            |            |
|                                                                                             |                                            |            |
| Senha                                                                                       |                                            |            |
| Informe os caracteres ao lado*                                                              | • •• •• •• ••                              |            |
|                                                                                             | 9LVZED C                                   |            |
| Entra                                                                                       | ır                                         |            |
| Esqueci a senha                                                                             |                                            |            |

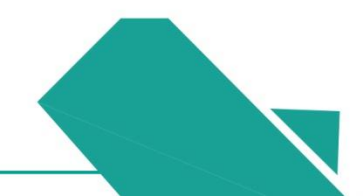

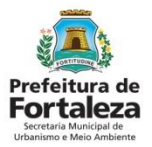

#### PASSO 9

Na página inicial do seu login no E-Sefin, clique em "Cadastros Municipais" e depois clique em "CPBS".

| Portal de Serviços do Contribuinte |                                                   | (e)                         |
|------------------------------------|---------------------------------------------------|-----------------------------|
| 🕈 Cadastros Municipais             | 🕂 e Cadastros Municipais                          |                             |
| ISS ISS                            | CAPE                                              | O que você está procurando? |
| ♠ IPTU                             | Cadastro Unico de Pessoas do Município            |                             |
| <b>■ ITBI</b>                      | Cadastro de Insorição Municipal                   |                             |
|                                    | CPBS<br>Cadastro de Produtores de Bens e Serviços |                             |

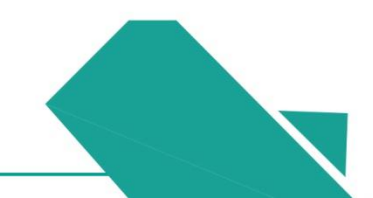

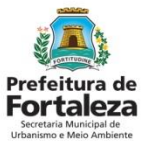

#### PASSO 10

Selecione a opção "Autônomo" ou "Pessoa Jurídica".

| Portal de Serviços do Contribuinte | 0 0                                       | (*)                         |
|------------------------------------|-------------------------------------------|-----------------------------|
| 🕈 Cadastros Municipais             | Cadastro de Produtores de Bens e Serviços |                             |
| Ê ISS                              | Autônomo                                  | O que você está procurando? |
| ♠ IPTU                             | Pessoa Jurídica                           |                             |
| ITBI                               |                                           |                             |
|                                    |                                           |                             |
|                                    |                                           |                             |
|                                    |                                           |                             |
|                                    |                                           |                             |
|                                    |                                           |                             |
|                                    |                                           |                             |
|                                    |                                           |                             |
|                                    |                                           |                             |

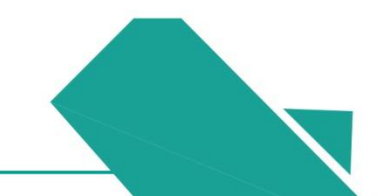

#### Prefeitura de Fortaleza Secretaria Municipal de Urbanisme Meio Ambiente

### Passo a Passo

### PASSO 11

Clique em "Novo" para dar início ao seu requerimento.

Obs: Nesta página você também poderá visualizar e acompanhar os seus requerimentos cadastrados.

| Portal de Serviços do Contribuinte | ( ) ( ) ( ) ( ) ( ) ( ) ( ) ( ) ( ) ( )                                                                                                    |
|------------------------------------|----------------------------------------------------------------------------------------------------|
| 🕈 Cadastros Municipais             |                                                                                                    |
| â ISS                              | A /  CPBS / REQUERIMENTOS                                                                                                    |
| ♠ IPTU                             | Manutenção do cadastro de Pessoa, Jurídica no CPBS                                                                                                    |
| ∎апві                              | Internetingato cuo cuadastrio del resistora o de la consultaria de la consultaria de la c |
|                                    |                                                                                                    |

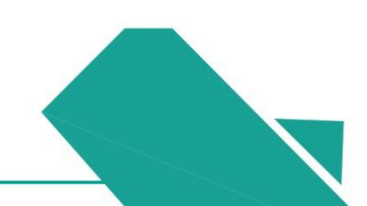

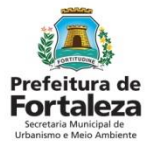

#### PASSO 12

Selecione a opção "Inscrição CPBS via E-SEFIN" e clique em "Selecionar".

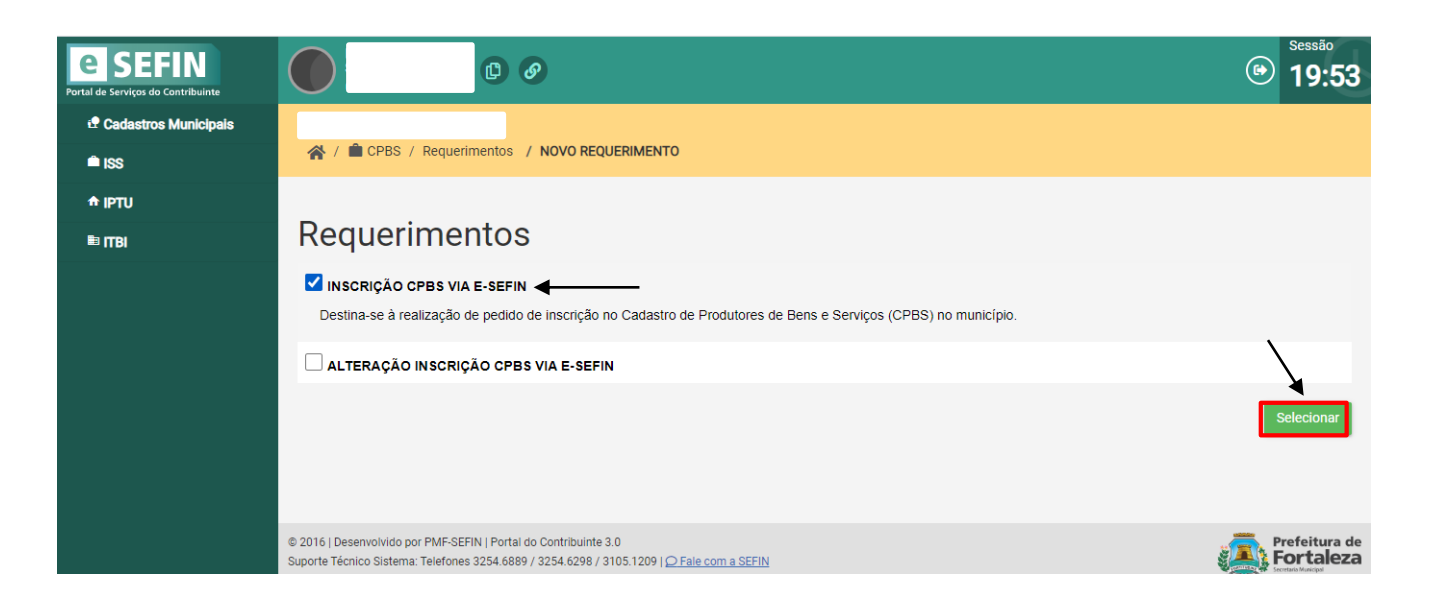

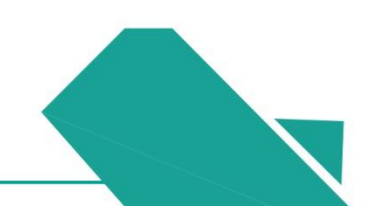

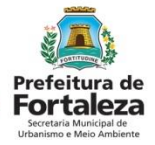

#### PASSO 13

Dando início a primeira fase do requerimento chamada "Procurador", informe se a requisição é por procuração, marcando "Sim" ou "Não" e depois clique em "Avançar".

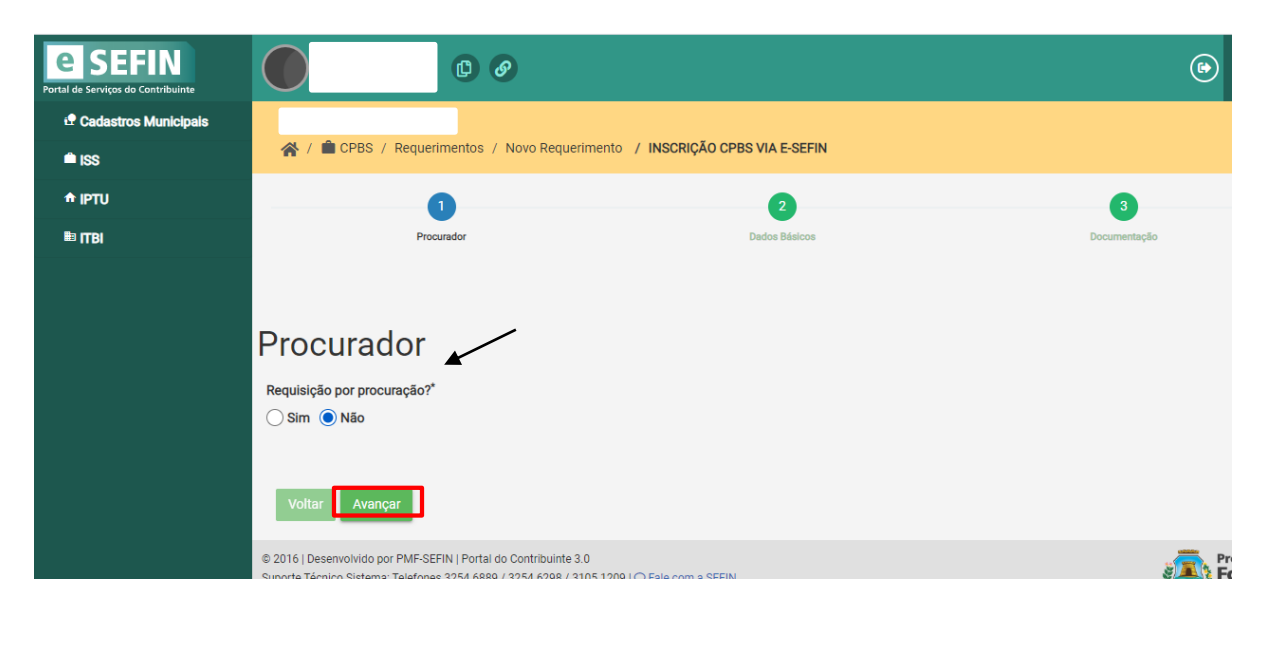

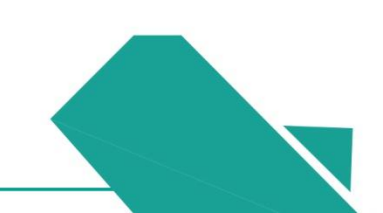
#### Prefeitura de Fortaleza Scretaria Municipal de Urbanismo e Meio Ambiente

# Passo a Passo

### PASSO 14

Na fase "Dados Básicos", informe os dados solicitados e depois clique em "Avançar".

| ISS .  |                                                                                                    |                                                        |                                                                                                  |                                               |                                       |
|--------|----------------------------------------------------------------------------------------------------|--------------------------------------------------------|--------------------------------------------------------------------------------------------------|-----------------------------------------------|---------------------------------------|
| # IPTU |                                                                                                    | 0                                                      | 2                                                                                                |                                               | 3                                     |
| ⊫ ITBI | P1                                                                                                    | ocurador                                               | Dados Básicos                                                                                    |                                               | Documentação                          |
|        |                                                                                                    |                                                        |                                                                                                  |                                               |                                       |
|        | Dados Básicos                                                                                                    |                                                        |                                                                                                  |                                               |                                       |
|        | Advance We                                                                                                    |                                                        |                                                                                                  |                                               |                                       |
|        | Para efetuar o requerimento de inscrição CPBS da                                                                             | Pessoa Juncioa é necessário que todas as Pessoas Físio | cas (Representante Legal, Contabilista e Sócios/Administradores), relacionadas à referida PJ, Já | tenham feito seus credenciamentos no e-Sefin. |                                       |
|        | <ul> <li>A Ficha de Informações Cadastrais (FIC), pode se</li> <li>A Ficha de Cadastro Único de Pessoas do Munici</li> </ul> | r bahana agul.<br>(b. FICAPE) pode ser bahada agul.    |                                                                                                  |                                               |                                       |
|        | CNPJ *                                                                                                    | Nome/Razão Social *                                    |                                                                                                  | E-mail *                                      |                                       |
|        |                                                                                                    |                                                        |                                                                                                  |                                               |                                       |
|        | Representante Legal                                                                                                    |                                                        |                                                                                                  |                                               |                                       |
|        | CPF *                                                                                                    |                                                        |                                                                                                  |                                               |                                       |
|        |                                                                                                    |                                                        |                                                                                                  |                                               |                                       |
|        | Responsável Contábil                                                                                                    |                                                        |                                                                                                  |                                               |                                       |
|        | Tipo Pessoa                                                                                                    | CPF/CNPJ                                               | Qualificação Responsável Contábil                                                                |                                               |                                       |
|        | Física U Jurídica                                                                                                    |                                                        | Selecione                                                                                        | ~                                             |                                       |
|        | Sócios/Administradores                                                                                                    |                                                        |                                                                                                  |                                               |                                       |
|        | Tipo Pessoa *                                                                                                    | CPF/CNPJ *                                             |                                                                                                  |                                               |                                       |
|        | Física Jurídica                                                                                                    |                                                        | Adicionar                                                                                        |                                               |                                       |
|        |                                                                                                    | OFFICNPJ                                               |                                                                                                  |                                               | Apdes                                 |
|        |                                                                                                    |                                                        |                                                                                                  |                                               |                                       |
|        |                                                                                                    |                                                        |                                                                                                  |                                               |                                       |
|        | Voltar Avançar                                                                                                    |                                                        |                                                                                                  |                                               |                                       |
|        |                                                                                                    |                                                        |                                                                                                  |                                               | · · · · · · · · · · · · · · · · · · · |

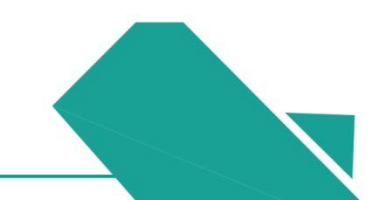

# Passo a Passo

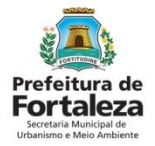

#### PASSO 15

Na fase final do requerimento "Documentação", anexe os documentos solicitados e clique em "**Enviar Processo**". Pronto, o seu processo foi protocolado! Agora você deverá aguardar a análise e finalização do mesmo. Ao finalizar seu processo na SEFIN, seu CNPJ estará disponível na Plataforma Fortaleza Online

| Image: Construction of the state of the state of the                             |
|----------------------------------------------------------------------------------------------------|
| Image: Procurator     Image: Comparison of Comparison of Com                                     |
| Procurator Dados Bálcos Documentação Atenção                                                                                                    |
| Atenção                                                                                                    |
| <ul> <li>1. A transmission e la pois de religionas astra montaño to Livéa pois de la dista de documentes a serem metado de pois de pois de pois de pois de la contractiona de la contractiona de la contrac</li></ul> |
| Arguivo Documento Nenover Situação Documento                                                                                                    |

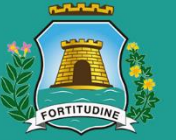

### Prefeitura de Fortaleza Secretaria Municipal de

Urbanismo e Meio Ambiente

Acompanhe nosso trabalho nas redes sociais:

Secretaria Municipal do Urbanismo e Meio Ambiente – SEUMA (f) @seumafortaleza (g)